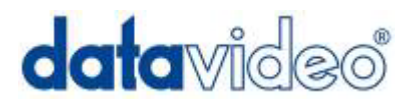

# HD / SD Digital Video Switcher

# **SE-1000**

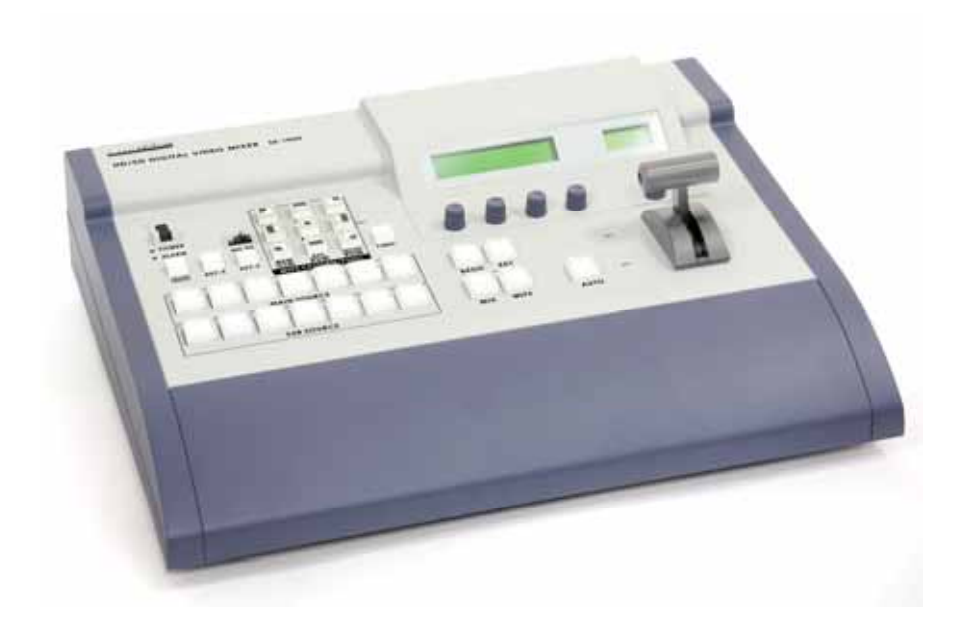

## 取扱説明書

株式会社 M&Inext

| 目次                                           |                                            |          |
|----------------------------------------------|--------------------------------------------|----------|
| サボート窓口                                       |                                            | 3        |
| 始めに                                          |                                            | 4        |
| 始めに                                          |                                            | 4        |
| 製品概要                                         |                                            | 4        |
| <b>∤</b> 守1£X                                |                                            | 4        |
| 製品内容                                         |                                            | 5        |
| インストール、接続、セ                                  | ットアップ                                      | 6        |
|                                              |                                            |          |
| 起動時の状態                                       | 2 <b>4</b> U                               | 6        |
| コントロール・ハ<br>リア・パネル                           | <b>イル</b>                                  | 10       |
|                                              |                                            | 10       |
| セットアップ                                       |                                            | 12       |
| 電源を入れる                                       |                                            | 12       |
| Set Up メニュー                                  |                                            | 13       |
| メニュー1/15                                     | 入力 1-5                                     | 13       |
| メニュー2/15                                     | DVI 人力モード<br>フレーム・シンクロナイザ                  | 14       |
| $\lambda = 1 - 3/15$<br>$\lambda = 1 - 4/15$ | ノレーム・シングロノイリ<br>ビデオ・フォーマット設定               | 15       |
| メニュー5/15                                     | リファレンス 内部/外部同期                             | 16       |
| メニュー6/15                                     | 出力位相調整                                     | 17       |
| メニュー7/15                                     | IP アドレス設定                                  | 19       |
| メニュー8/15                                     | MASK 設定                                    | 19       |
| メニュー9/15                                     | GW (ゲートウェイ) 設定                             | 20       |
| メニュー10/15                                    | MAC アドレスの表示<br>バフ・エード記字 A/B D/D            | 20       |
| メニュー12/15                                    | バス・モート設定 A/D P/P                           | 20       |
| メニュー13/15                                    |                                            | 22       |
| メニュー14/15                                    | INIT SE-1000の初期化                           | 22       |
| メニュー15/15                                    | STATS アラーム Info./Ver No.                   | 23       |
| XPT メニュー                                     | クロスポイントを設定する                               | 23       |
| メニュー1/3                                      | XPTAS クロスポイント・アサインメント                      | 23       |
| メニュー2/3                                      | XPTAS クロスポイントをアサインする                       | 24       |
| メニュー3/3                                      | XPTAS クロスボイント・スイッチ時間                       | 24       |
| MEM メニュー                                     |                                            | 25       |
| メニュー1/3                                      |                                            | 25       |
| メニュー2/3<br>メニュー3/3                           | PSMEM XPT イネーフル / ティスエーフル<br>FMEM フレーム・メモリ | 26<br>26 |
|                                              | フリーブ・フレール大部中ナス                             |          |
| FKL クーユー<br>メニュー1/2                          | ノッース·フレームで設たする<br>FR7 フリーズ・フレーム・アサインメント    | 21<br>97 |
| メニュー2/2                                      | FRZ フリーズ・フレームをアサインする                       | 27       |
| CBGD メニュー                                    | パックグラウンド・カラー設定する                           | 28       |
| メニュー1/5                                      | CBGD カラー・バックグラウンド                          | 28       |
| メニュー2/5-5/5                                  | i USR1-USR4 カスタム・カラーの設定                    | 28       |
|                                              |                                            |          |

|            | KEY メニュー                                     | キーを設定する                                                     | 29       |
|------------|----------------------------------------------|-------------------------------------------------------------|----------|
|            | x = 1/7                                      | KFY キーを設定する                                                 | 30       |
|            | y = 1 - 2/7                                  |                                                             | 30       |
|            | y = 1 - 2/7                                  |                                                             | 31       |
|            |                                              |                                                             | 21       |
|            | 入二ユー4/1-1/1                                  | しい しい シング シング シング かん しん しん しん しん しん しん しん しん しん しん しん しん しん | 51       |
|            | EDGE メニュー                                    | キー・エッジを設定する                                                 | 31       |
|            | メニュー1/5                                      | EDGE タイプ、幅、色                                                | 31       |
|            | メニュー2/5-5/5                                  | USR1-USR4 カスタム・カラーを設定する                                     | 32       |
|            |                                              |                                                             | 00       |
|            |                                              | リイノ・ノレノアレン人を設定する                                            | 32       |
|            | メ_ユー1/5                                      |                                                             | 33       |
|            | メニュー2/5-5/5                                  | USR1-USR4 カスタム・カラーを設定する                                     | 33       |
|            | TIME メニュー                                    | 自動トランジション時間                                                 | 33       |
|            | メニュー1/5                                      | BKGD バックグラウンド時間設定                                           | 33       |
|            | メニュー2/5                                      | キー時間設定                                                      | 34       |
|            |                                              |                                                             |          |
| フォーマ       | マット/スタンダー                                    | ド・コンパータ(ピデオ信号方式変換機)のセットアップ                                  | 35       |
|            | HD / SD へのコン                                 | バータ出力の設定する                                                  | 35       |
|            | IRE を設定する -                                  | NTSC SD(標準 TV 方式)                                           | 36       |
|            | 明るさ(BRI)を                                    | 設定する - SD(標準 TV 方式)出力                                       | 37       |
|            | 色の彩度(COL)                                    | を設定する - SD(標準 TV 方式)出力                                      | 37       |
|            | 明度 (Tint)を設                                  | 設定する NTSC コンポジット・ビデオ出力                                      | 38       |
|            | カラー・バー (CBF                                  | R)への出力を設定する - SD(標準 TV 方式)出力                                | 39       |
|            | クロスハッチ (H/                                   | AT)への出力を設定する - HD(高精細 TV 方式)出力                              | 39       |
|            | ビデオ入力フォー                                     | - マットを確認する                                                  | 40       |
|            | メインとコントロ                                     | ]ール・ファームウェア・バージョンを確認する                                      | 40       |
|            | チャンネルをリセ                                     | zットする                                                       | 41       |
|            | チャンネル・ステ                                     | ータスを確認する                                                    | 41       |
| エーター       | 1.57 <i>H</i>                                |                                                             | 40       |
| L_99       |                                              |                                                             | 42       |
| 基本操作       | F                                            |                                                             | 43       |
|            | コノッエンド                                       |                                                             | 40       |
|            | 人1ッナング                                       |                                                             | 43       |
|            | トランシションを                                     | r 于動で美行9 る(  ハーの探作)<br>- 白動で向にする(NUTO デタンナ 体田)              | 43       |
|            | トランシションを                                     | と自動で美行する(AUTU ホタンを使用)                                       | 44       |
|            |                                              | た マ 共 ノ い ナ 2                                               | 40       |
|            |                                              | をアリイノタる                                                     | 48       |
|            | フラッシュ・メモ                                     | ムに八刀信号を設定する<br>II(F_MEM)に画像を保存する                            | 49<br>70 |
|            | <i>,,,,,</i> ,,,,,,,,,,,,,,,,,,,,,,,,,,,,,,, |                                                             | -10      |
| 配線例        |                                              |                                                             | 51       |
| 面像舞斗       | もソフトウェマ                                      |                                                             | 52       |
| 비미 바꾸니 / 2 | ュイノ I □ノエブ<br>PC 動作理培                        |                                                             | 53       |
|            | - ○ ヨJ IF 堀児<br>プログニ /. た / ヽ                | / 7 トールする                                                   | 50       |
|            |                                              |                                                             | 55       |
|            |                                              |                                                             | 54<br>54 |
|            |                                              | とりつ                                                         | 54       |
|            | ノオーマット(モ                                     | ニート)を設足りる                                                   | 57       |
|            | 縦 横 比 を 設 正 す る                              |                                                             | 57       |
|            | SE-1000 に画像を                                 | 転送する                                                        | 58       |
|            | SE-1000 から画像                                 | を転送する                                                       | 58       |
|            |                                              |                                                             |          |

| 外部インターフェース                                   | 59 |
|----------------------------------------------|----|
| RS-422                                       | 59 |
| GPI コネクタ                                     | 60 |
| タリー・ソケット                                     | 60 |
| トラプルシューティング / FAQ                            | 61 |
| 電源が入らない                                      | 61 |
| 画像が出力されない                                    | 61 |
| アラーム・ライトが点灯する                                | 61 |
| 便利なアクセサリ                                     | 62 |
| TLM-433 / TLM-433JF モニター・バンク / モニター・バンク・ホルダー | 62 |
| TB-10 タリー・ボックス                               | 62 |
| ITC-100 8 チャンネル・トークバック / インターコム              | 63 |
| 製品仕様                                         | 64 |

サポート窓口

datavideo JAPAN

株式会社 M&Inext datavideo 事業部

〒231-0028 神奈川県横浜市中区翁町 2-7-10 関内フレックスビル 210

TEL:045-415-0203 FAX:045-415-0255

MAIL: service@datavideo.jp URL: http://www.datavideo.jp/

## 始めに

このたびは、Datavideo 社の SE-1000 Digital Video Switcher をご購入頂き誠に有難うございます。スイッチャをフルに 活用して頂くためには、ユニットの全機能を詳しく記載しているこのマニュアルによく目を通して頂くことをお勧めい たします。更に、ビデオやオーディオの役立つバックグラウンド情報や新スイッチャの詳しい使用例も記載してありま す。

#### 製品概要

Datavideo 社 SE-1000 は HD/SD 入力、デジタル処理ライブ・ビデオ・スイッチャです。SE-1000 には 6 組のビデオ入力 (HD/SD SDI 各々ループ・スルー付き×5、DVI×1)、3つのビデオ出力 PGM (HD/SD SDI×2、HD/SD コンポーネン ト×1)、PVW (HD/SD SDI×1、HD/SD コンポーネント×1)、そして AUX (HD/SD SDI×2、HD/SD コンポーネント ×1) が含まれています。また、6つのフォーマット/スタンダード・コンバータ (HD/SD SDI to HD/SD コンポーネン ト/コンポジット・コンバータ)が組込まれています。それらは入力と出力の両方(またはいずれか)を簡単にモニタリ ングすることができます。内蔵フレーム・シンクロナイザは同期してない入力のグリッチ・フリー・スイッチングを確実に します。付属ソケットには PC からの画像インポート用のイーサネット、タリー・ライト出力、RS-422 リモート・コン トロール・インターフェース、外部 Gen ロック用 Sync Ref 入力、そして GPI トリガがあります。

#### 特徴

- ライブ HD / SD デジタル・スイッチャ
- シンプルなコントロール・パネル SE-1000のレイアウトはとてもシンプルで分かりやすく、ライブ環境には理想的です。
- 6つの入力 5 つの HD/SD SDI 入力と DVI 入力が 1 つ。
- 6 つの HD/SD SDI HD/SD コンボーネント YUV / コンポジット・ビデオ・コンバータ SD モニターで入力チャンネルのモニタリングができます。または、HD/SD デジタル SDI 出力を HD/SD アナログ・コンポーネント YUV に変換するのに利用します。
- **多様なフォーマットをサポート** HD 1080/59.94i、1080/50i、 720/59.94i、 720/50i ・ SD 480/59.94i、 576/50i ・ DVI-I (入力のみ)に対応しています。
- 内部または外部同期サポート-SE-1000 には 10 ビット・フレーム・シンクロナイザが内蔵されています。これは、非同期の入力信号間のクリーンなスイッチングを可能にします。ブラック・バースト出力を使って、システムを SE-1000 に同期させることができます。または、Ref In / Out(リファレンス入出力)を使って、Gen ロックも可能です。SE-1000 は、外部同期(BB または Tri-レベル同期)に設定できます。
- 内蔵エフェクトとキーイング SE-1000 は 9 つの異なるワイプ・エフェクトがあり、それぞれにボーダー・ス タイルとソフト・エッジの幅があります。加えて、キー・インバージョン(反転)と同様、自動またはリニア ・キーイングできる内蔵キーヤーがあります。
- イーサネット・キャプチャ PC からイーサネット経由で画像をインポートできます。画像はバックグラウンド画像、またはキー入力信号として使用できます。
- RS-422 / GPI からの外部コントロール SE-1000 は外部デバイスからコントロールすることができます。
   GPI からはシンプル・コントロール、RS-422 からはフル・コントロールが可能です。
- 12V の電力が必要 SE-1000 は 12V で作動するので、このフィールドでの作動が容易です。
- **タリー 出力** 6 つのタリー・ライト出力があります。

## 製品内容

SE-1000には、2種類のバージョンがあります。アルミ製のキャリ・ケースに入っている場合はVersion B、入っていない 場合はVersion Aです:

#### Version A

- 1. SE-1000 スイッチャ x 1
- 2. BNC to BNC 14.5cm ケーブル x 6
- 3. YUV ケーブル 4 x BNC to BNC ケーブル 3m x 1
- 4. AC/DC スイッチング・アダプタ 12V 10A x 1
- 5. 電源ケーブル x 1
- 6. 操作マニュアルx1

#### Version B

- 1. SE-1000 スイッチャ x 1
- 2. アルミ製キャリ・ケース
- 3. BNC to BNC 14.5cm ケーブル x 6
- 4. YUV ケーブル 4 x BNC to BNC ケーブル 3m x 1
- 5. DVI to DVI 1.8m ケーブル x 1
- 6. RJ45 CAT 5 クロスオーバ・イーサネット・ケーブル 1.8m x 1
- 7. AC/DC スイッチング・アダプタ 12V 10A x 1
- 8. 電源ケーブル x 1
- 9. 操作マニュアル x 1

## インストール、接続、セットアップ

#### インストールに関する主な注意

SE-1000のインストールまたはインテグレートする際、注意点がいくつかあります。

SE-1000 はビデオ信号を送受信します。ケーブル長、インピーダンス、電源コードの交差、アダプタのビデオ伝送干渉 (特にアナログ信号)に注意する必要があります。下記の使用上の注意事項には、物理的ダメージを除くビデオのケー ブル接続に関する主な知識を示しています。

コンポーネント機器間の接続には、適切な長さのビデオ、オーディオ・ケーブルのご使用をお勧めします。ケーブルが長 いほど、ビデオ信号のノイズや劣化が生じます。インストールする前に、導通テスタ(ほとんどの電気店やビデオ機器 販売店で入手可能)を使った各ケーブルの信号強度チェックをお勧め致します。ケーブルは、足で踏んだり、カートで 横切ったりした物理的原因で、または時には特に原因もなく経年劣化します。導通テスタを携帯して、トラブルを回避 して下さい。

ビデオ/オーディオ信号ケーブルと電源ラインを重ねたり、交差させたりしないで下さい。ノイズと信号劣化の誘因となります。

ケーブルのコネクタ部分は次第に汚れたり、酸化したりしてきます。これは接触不良や信号へのノイズの原因となります。電気的な接点をクリーニングする製品をお買い求め頂き、お手入れして下さい。

アダプタを使う必要がある場合は使用しても構いませんが、コネクタが増えるほど、おのずと信号の劣化などを引き起 こす箇所が増えることになります。

#### 起動時の状態

初めて SE-1000 を起動したときは、各チャンネルの設定を確認する必要があります。一度設定した内容は、全て メモ リに保持されます。

最初の起動時には、チャンネル1はメイン・ビデオ・ソース(PGM/A)に、チャンネル2はサブ・ビデオ・ソース (PST/B)に選択されます。その後は起動時のビデオ・ソースの設定は、常にユニットの電源を切ったときの設定のまま です。

保持される設定: ビデオ入力 / 出力フォーマット、DVI モード、フォーマットと位相、同期モード(BBST INT)、バス・ モード(A/B P/P)、クロスポイントのアサインメント とスイッチング、出力信号の位相、ネットワーク設定と内蔵標 準コンバータの全ての設定。

## コントロール・パネル

SE-1000 のコントロール・パネルは下の図解の通りです:

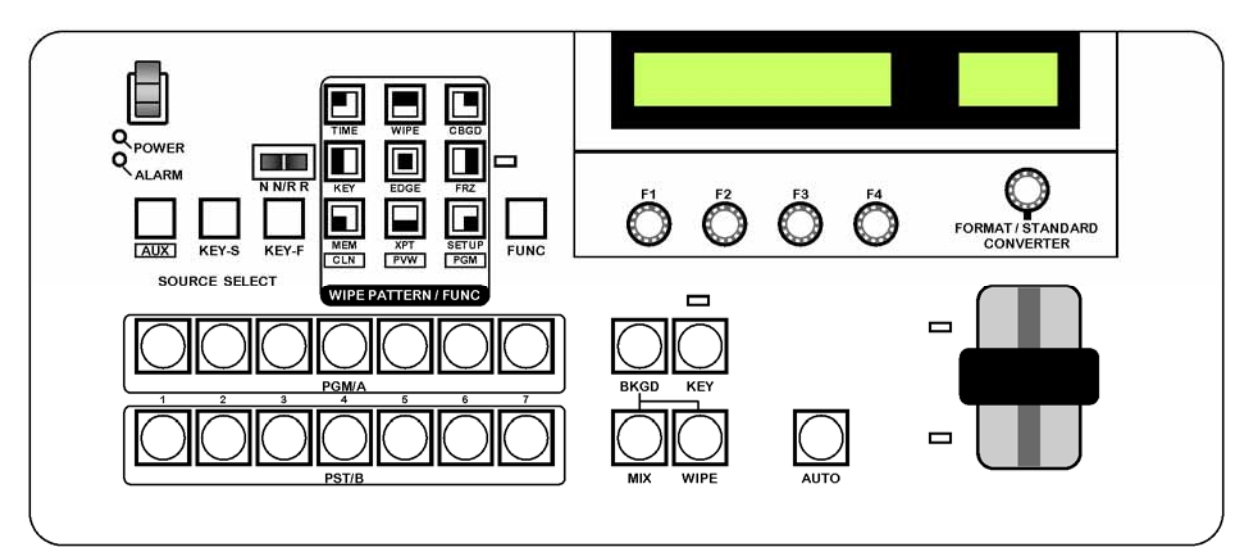

レイアウトは分かり易く分類されています。多くのボタンには 1 つ以上の機能があり、複数の表記があります。例えば、 9 つのワイプ・ボタンは、[FUNC] ボタンが点灯している時は2番目の機能を持ちます。これらの2番目の機能は各キー の直下に表記してあります。

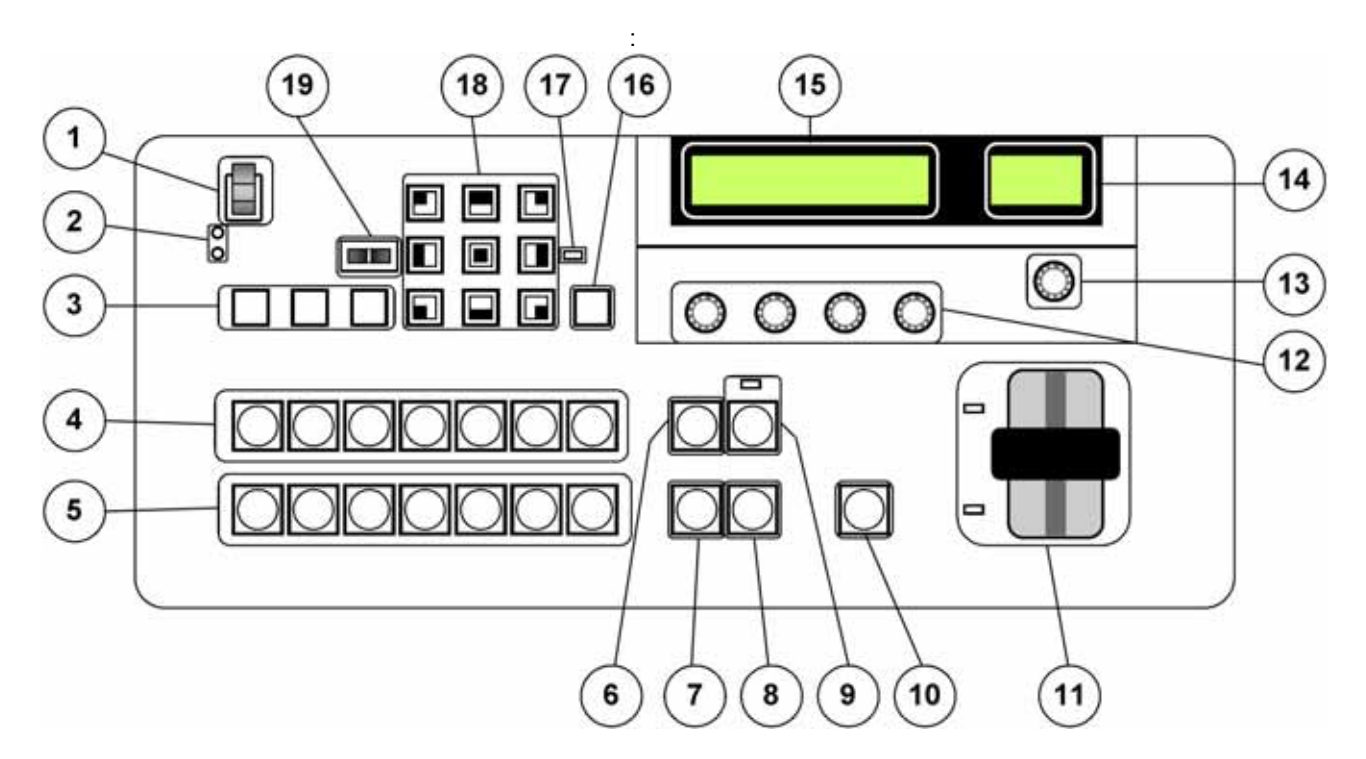

- 1 電源オン/オフ・スイッチ。「I」ポジションにスイッチすると電源がオン、「O」ポジションにスイッチすると 電源がオフになります。オンの時は、Powerライト(2)が点灯します。電源スイッチは SE-1000 が誤ってオ フにならないように設計されています。
- 2 Power(電源)とAlarm(アラーム)LED。SE-1000が電源オンの時は、Power LEDが点灯します。何か問題が生じた場合、Alarm LEDが点灯します。例えば、ファンが停止したり、DC電圧が下がったりした場合です。 LCDパネルのステータス・パネル(15)に問題の特性が表示されます。 注: Alarm LED が点灯したままなら、修理窓口までご連絡下さい。
- Source Select (ソース選択)ボタン AUX / KEY-S / KEY-F。
   [AUX] ソース選択ボタンが押された状態で、PST/B バス・クロスポイント・ボタン(5)を押すと、AUX 信号が 選択されます。

[KEY-S] または [KEY-F] ソース・セレクト・ボタンが押された状態で、PST/B バス・クロスポイント・ボタン(5)を押すと、キー・信号が選択されます。
ボタンが押された状態ではアンパー色(琥珀色)になります。
[AUX] ボタンを押したまま、[CLN]、 [PVW] または [PGM] Wipe Pattern (ワイプ・パターン)選択ボタン(18)を押すと、ボタンは AUX バス選択スイッチとして機能します。
[CLN]: Clean 信号は AUX バスへの出力です。
[PVW]: PVW 信号は AUX バスへの出力です。
[PGM]: PGM 信号は AUX バスへの出力です。

- PGM / A バス・クロスポイント・ボタン1~7。これらは、PGM / A ビデオソースを選択するボタンです。SE-1000 を P/P (PGM/PST) モード (フリップフロップ・モード)に設定していると、常にここで PGM ビデオ信 号を選択します。ボタンが赤色に点灯している場合はライプ、緑色の場合はキューを示します。
- 5 PST / B バス・クロスポイント・ボタン 1~7。これらは、PST / B バスビデオ信号を選択します。SE-1000 を P/P モード(フリップフロップ・モード)に設定していると、キュー状態の画像(PST)をここで選択します。 いずれかのソース・セレクト・ボタン(3)が押された状態で、B バス・クロスポイント・ボタンを押すと、KEY 信号、または AUX 信号が選択されます。ボタンが赤色に点灯している場合はライプ、緑色の場合はキューを示 します。
- BKGD (バックグラウンド)ボタン。

   [AUTO]ボタン(10)、またはTバー(11)を操作している際、バックグラウンド・トランジションを実行します。
   [BKGD]を押して選択すると、アンバー色に点灯します。
   そこで、[KEY]ボタン(9)を押した場合、その点灯は消え、選択解除の状態になります。
   しかし、[BKGD]ボタンと[KEY]ボタンを同時に押すと、両方のボタンが選択の状態になります;両ボタンともアンバー色に点灯します。
   注、SE-1000がトランジション中は、選択ステータスを変更できません。
- 7 MIX(ミックス)ボタン。簡単なミックス、またはクロス・ディゾルブを選択します。MIXボタンがアクティブの時は、アンバー色に点灯します。If the [WIPE]ボタン を選択すれば、Mixボタンは消灯します。[AUTO]ボタン(10)、またはTバー(11)を作動すると、クロス・ディゾルブが実行されます。
- 8 WIPE(ワイプ)ボタン。ワイプをトランジションとして選択します。ワイプ・パターン選択ボタン(18)のどのワイプ・ボタンが点灯しても、アクティブ・トランジションになります。[AUTO]ボタン(10)かTバー が作動していると、ワイプが実行されます。[MIX]ボタン(7)を選択すると、WIPEボタンが消灯します。
- 9 KEY(キー)ボタンとLEDインジケータ。これは、[AUTO]ボタン(10)かTバー(11)が作動している時、 キー・トランジション(MIX)を実行します。
   [KEY]ボタンを押して選択した時、アンバー色に点灯します。
   トランジションを実行して KEY がオンの状態になると、[KEY]ボタンの直上のLED が赤色に点灯します。別のトランジションを実行して KEY がオフの状態になると、そのLED は消灯します。
   [BKGD]ボタン(6)を押して[KEY]ボタンが消灯すると、選択解除の状態になります。
   しかし、[BKGD]ボタン(6)と[KEY]ボタンを同時に押すと、両ボタンとも選択された状態になり、両方ともアンバー色に点灯します。
   注:SE-1000 がトランジション中は、選択ステータスを変更できません。
- 10 AUTO(自動)ボタン。設定されたスピード・パラメータに従って、自動的にトランジションを実行します。自動トランジションの間、[AUTO]ボタンは赤色に点灯します。トランジションが完了すると、[AUTO]ボタンが消灯します。自動トランジション中に[AUTO]ボタンを押すと、ボタンの色が赤から緑に変わり、トランジションを一時停止します。[AUTO]を再び押せば、一時停止が解除され、残りのトランジションを完了します。トランジション中にTバー(11)を中間点にした状態で[AUTO]ボタンを押すと、スピード・パラメータの設定通りにトランジションを自動的に完了します。
- TバーとLED バス・インジケータ。Tバーは、ワイプ、フェード、ミックス、またはキーといったトランジションを手動で行うのに使います。最後まで移動したら、トランジションは完了です。
   Tバーのすぐ左にある LED バス・インジケータは、PGM/A と PST/B のどちらのバスがアクティブかを示します。アクティブなバスは緑色に点灯します。トランジション中は、両方のLED が緑色に点灯し、トランジションが完了するまで PGM/A と PST/B の両方がアクティブとなります。

- 12 調整つまみ(F1-F4)。メニューに表示されるパラメータを設定するのに使います。
   メニュー項目を選択して、[F1]から[F4]のつまみを回してパラメータを設定します。詳しい操作方法は、セットアップの章をご参照下さい。
   [F1]から[F4]のつまみを下に押したら、パラメータはデフォルト設定に戻ります。
   (数値設定項目のみ)
- 13 Format / Standard Converter (フォーマット/スタンダード・コンバータ)設定つまみ。6つの内蔵標準コンバー タ(DAC-40s)のパラメータを設定します。つまみを下に押してメニュー項目を選択し、つまみを回してパラ メータを設定します。詳しくは、セットアップの章をご参照下さい。
- 14 DAC-40 LCD ディスプレイ。6 つのフォーマット/スタンダード・コンバータ(DAC-40s)の設定とパラメータ を表示します。Format/Standard Converter 調整つまみ(13)を回して調整します。詳しくは、セットアップの 章をご参照下さい。
- 15 メイン LCD ディスプレイ。全ての設定メニューやパラメータはここに表示されます(例外は DAC-40 LCD ディスプレイ(14)に表示される6つの DAC-40)。設定は F1 から F4 の調整つまみで変更できます。詳しくは、 セットアップの章をご参照下さい。

FUNC(機能)ボタン。このボタンを押すと緑色に点灯します。[FUNC]ボタンが緑色に点灯しているときにワ 16 イプ・パターン選択ボタンを押すと、Wipe Pattern 選択ボタンも緑色に点灯します。ボタンの下に表示してある ファンクションの設定メニューが LDC ディスプレに表示されます。 [TIME] 自動トランジション時間の設定。 [WIPE] ワイプ・ボーダーとソフト・エフェクトの設定。 [CBGD] カラー・バックグラウンドの設定。 キーの設定。 [KEY] [EDGE] キー・エッジの設定。 フリーズ・ステータス表示とフリーズ・フレームの設定。 [FR7] [MEM] プリセット・メモリとフレーム・メモリの設定。 クロスポイント・アサインメントの表示と設定。 [XPT] [SETUP]システム設定の実行。

17 フリーズ・ステータス LED。入力信号の一つがフリーズ・フレームに設定されていれば点灯します。 [FUNC] ボタンを押すと緑色に点灯します。[FRZ] ボタンを押すと、各入力のフリーズ・ステータスが表示されます。(フリーズされたクロスポイント名の上にアスタリスク「\*」が表示されます。) インジケータが点灯している間は信号がフリーズしているので、入力画像が変わってもユニットの出力は変化しないままだということを覚えておいて下さい。

#### LCD 表示例

(クロスポイント2と5をフリーズ・フレームに設定している場合)

| FRZ | FRZ: | * *     |
|-----|------|---------|
| 1/2 | XPT: | 1234567 |

- Wipe Pattern / Function (ワイプ・パターン/機能)選択ボタン。ワイプ・パターンを選択します。9つのワイプ・パターンから選択します。選択したワイプ・ボタンはアンバー色に点灯します。
   [FUNC]ボタンがアクティブであれば(緑色に点灯)、機能設定メニューが選択され、選択したワイプ・ボタンは緑色に点灯します。
- 19 ワイプ方向選択スイッチ。ワイプの方向を下記の3つから選択します:
  - N 法線方向にワイプ・パターンをセットします。
  - N/R ワイプ方向を交互にします。最初のトランジションが完了すると、次のトランジションは反対方向に 動作します。例えば、AからBを上から下へワイプした場合、BからAへワイプバックは、自動的に 下から上へワイプします。
  - **R** ワイプ・パターンをリバースに設定します。

## リア・パネル

SE-1000 のリア・パネルは下の図解ようになっています:

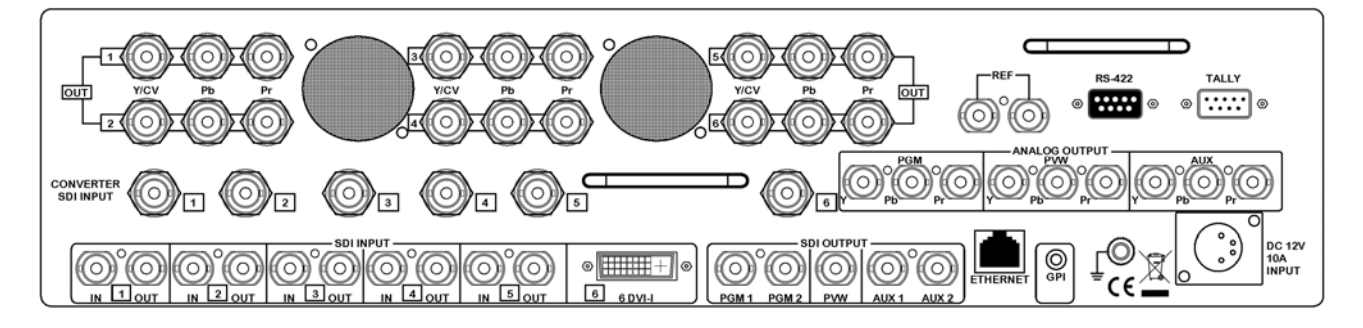

各セクションは分かり易く分類されており、概要は下記の通りです。

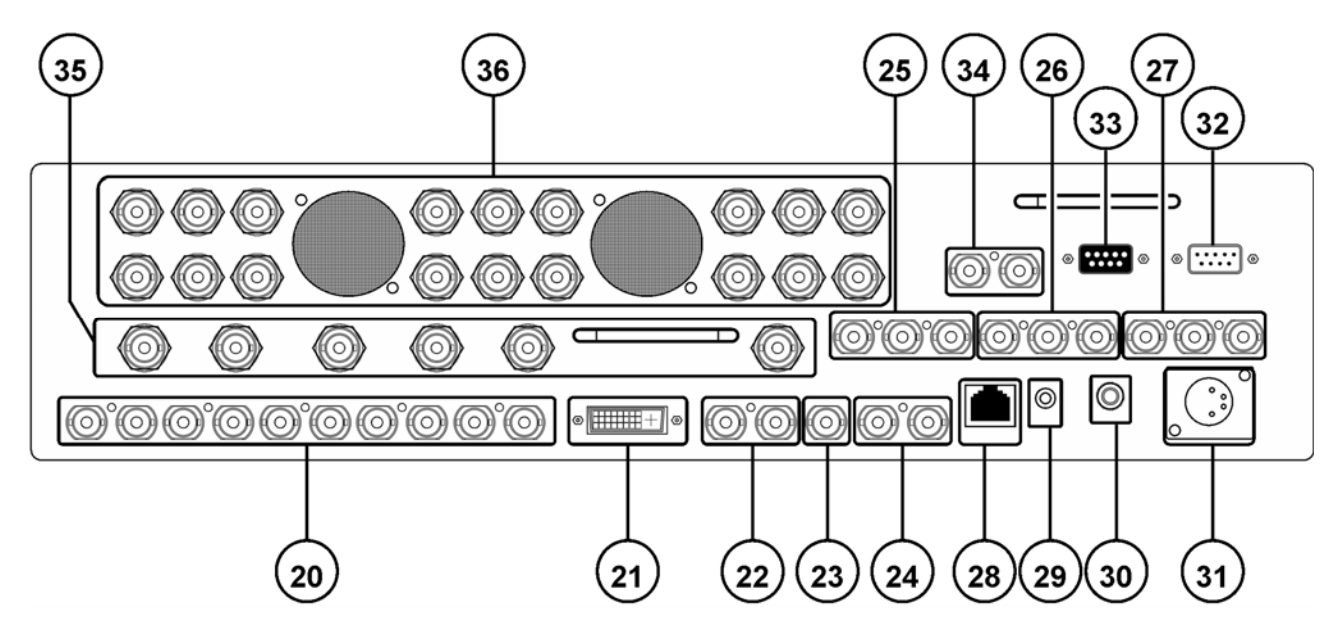

- **20** HD/SD SDI 信号入力(デジタル入力 1 5)。各入力の隣にはループ・スルー出力があります。IN = 入力、OUT = ループ・スルー出力。
- **21** DVI-I 信号入力 (デジタル入力 6)。
- **22** HD/SD SDI デジタル PGM (プログラム) 出力コネクタ (PGM 1 と PGM 2)。
- **23** HD/SD SDI デジタル PVW (プレビュー)出力コネクタ (PVW)。
- **24** HD/SD SDI デジタル AUX (補助装置)出力コネクタ (AUX 1 & AUX 2)。
- **25** HD/SD YUV コンポーネント・アナログ PGM (プログラム)出力コネクタ (PGM 1)。
- 26 HD/SD YUV コンポーネント・アナログ PVW (プレビュー)出力コネクタ (PVW)。
- 27 HD/SD YUV コンポーネント・アナログ AUX (補助装置)出力コネクタ (AUX 1)。
- 28 イーサネット 10/100 ポート。静止画像を PC からインポート、または PC ヘエクスポートします。
- **29** GPI ポート。GPI ポートは AUTO テイク・ボタン の簡単な交信終了制御を可能にします。交信終了か実行される度に、SE-1000 は自動的に指定したトランジションを実行します。
- 30 GND / アース端子。SE-1000 を他の機器と接続する際、この端子から適切なポイントに接続して適切にアース して下さい。接続時はソケットを用い、クロスセクションが少なくとも 1.0 mm2 あるワイヤを使用して下さい。

- 31 DC 電源入力ソケット 12V 10A スイッチ・モード電源をこのソケットに 接続して下さい。 注:代替 12VDC 電源を使う場合は、±2 ボルト以内で5 アンペア以上のものを使用して下さい。
- **32** Tally (タリー)出力ソケット。タリー・ライト情報を装置6台まで供給することができます。詳しくは、**外部** インターフェースの章をご参照下さい。
- **33** RS-422 入力ソケット。SE-1000 は RS-422 ソケットを通して外部装置から操作できます。詳しくは、**外部インターフェース**の章をご参照下さい。
- 34 外部リファレンス入力と BB 出力コネクタ(REF)。REF 入力ポートを通して外部同期信号が SE-1000 に供給されます。外部信号はループ・スルーになっているので、他の装置に供給が可能です。 SE-1000を内部シンク・モード(INT)に設定すると、両方の REF ポートが BB 出力の代わりをするので、他の装置を SE-1000 に同期させることができます。
- 35 HD/SD SDI フォーマット/標準コンバータ(DAC-40)入力(1-6)。SE-1000には6つのフォーマット/スタ ンダード・コンバータが内蔵されています。各コンバータはひとつの HD/SD SDI デジタル信号を供給して、そ れから HD/SD YUV、または合成アナログ信号に変換します。詳しくは、セットアップ章のフォーマット・スタ ンダード・コンバータをご参照下さい。
- 36 アナログ CV / HD/SD YUV コンポーネント・フォーマット/スタンダード・コンバータ(DAC-40)出力コネクタ。 6 つの内蔵 DAC-40 コンバータ用の出力コネクタです。詳しくは、セットアップ章のフォーマット・スタンダー ド・コンバータをご参照下さい。

## セットアップ

SE-1000 は 2 つの LCD パネルに表示される複数のメニューから設定できます。メイン LCD パネル は全てのシステム 設定を表示します(DAC-40 LCD パネル(14)に表示されるフォーマット/スタンダード・コンバータ設定は除く)。

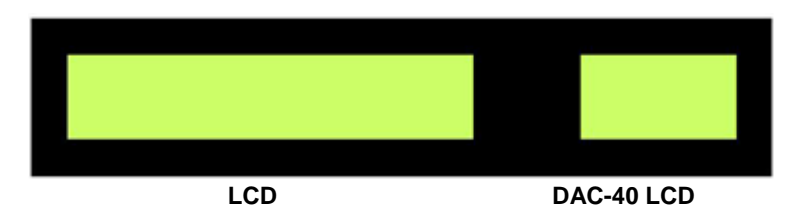

ー度アクセスした各メニューは調整つまみ F1 - F4 (**12**)で、または DAC-40 フォーマット/スタンダード・コンバータの 場合はフォーマット/スタンダード・コンバータつまみ (**13**)で調整します。

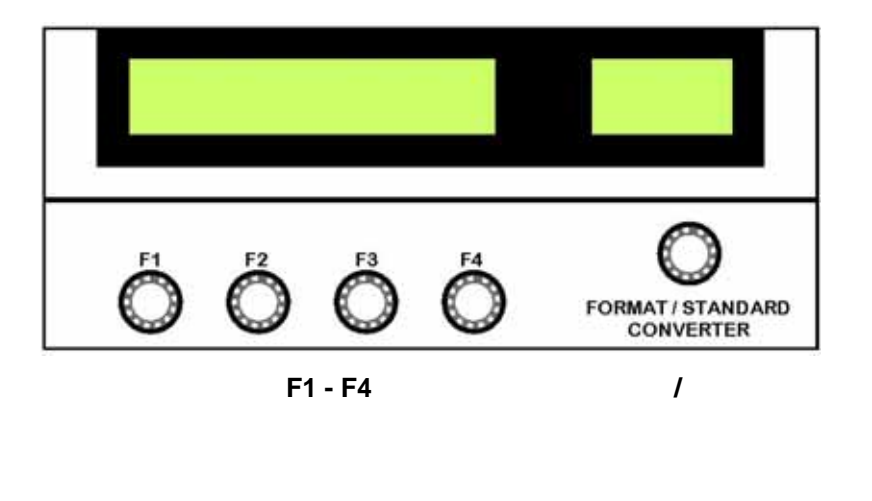

## 電源を入れる

付属の電源コードを 12V 10A の適切なメイン・コンセントに接続します。そして、電源 DC を SE-1000 の後ろ側にある DC 入力ソケット (**31**)に接続します。

それでは、電源 On / Off スイッチ (1)を「I」ポジションにスイッチします。

SE-1000 を起動すると、メイン LCD パネルに SE-1000 のバージョン・ナンバーが一時的に表示されます。これを書き 留めておく価値はあります。

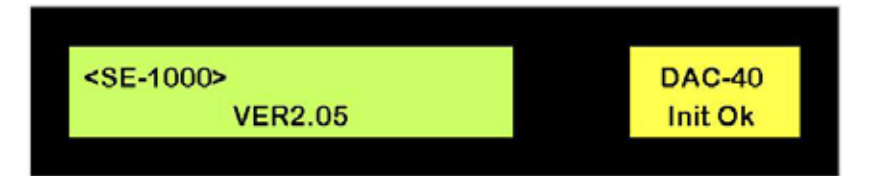

SE-1000の起動が完了すると、情報パネルが LCD に表示されます。

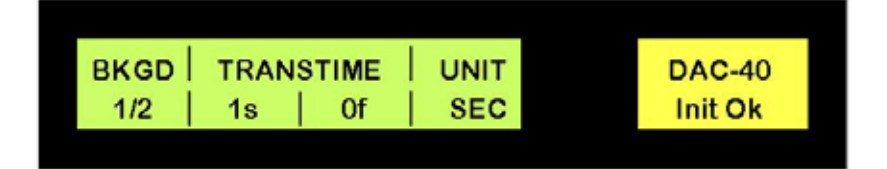

この表示は多少変更するかもしれませんが、上図のような感じになります。この段階ではパラメータを変更することは できません。表示は情報のみです。

#### Set up メニュー

他の情報を見たり、パラメータを変更するには、最初に[FUNC] ボタンを押します。[FUNC] ボタンを押すとボタンは緑 色に点灯し、Wipe Pattern / Function (ワイプ・パターン / 機能)選択ボタンのひとつも緑色に点灯します。

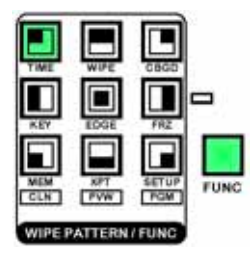

最初に起動して初めて[FUNC] ボタンを押すと、[TIME](時間)ボタンが点灯します(この時の 表示は、前ページの LCD パネル例のようになります)。TIME メニューについては、他の設定 が終わってからふれましょう。 まず、SET UP(セット・アップ)メニュー・オプションを見てみましょう。

[FUNC] ボタンを押すと点灯し、それから[SET UP] ボタンを押すとこのボタンも点灯します。

ボタンと LCD パネルは下図のようになります:

|                     | IN1-5 | SIG | MODE |  |
|---------------------|-------|-----|------|--|
|                     | 1/15  | IN1 | SDI  |  |
| WIRE PATTERN / FUNC |       |     |      |  |

LCD パネルに一様な形式で情報が表示されます。

上段左角はメニュー名で、そのメニューが調整するセクションを示しています – 上の例の「IN1-5」は入力1-5を示します。.

下段左角は選択したメニューのページ・ナンバーとトータルのページ数です – 上の例の「1/15」は、トータル 15 ページ ある Set Up メニューのページ 1 であることを表します。

残りの表示は特定のメニューでできる調整によって変化します。

複数のメニュー・ページを操作するには、調整つまみ F1 を回します。そして、パラメータを調整するには、調整つまみ F2 / F3 / F4 (12) を回します。

メニュー 1/15 入力 1-5

|                     | IN1-5 | SIG | MODE |  |
|---------------------|-------|-----|------|--|
| MEM XPT SETUP FUNC  | 1/15  | IN1 | SDI  |  |
| WIPE PATTERN / FUNC |       |     |      |  |

このメニューは参考のみで、入力1-5は自動的に SDI です。. メニューを終わるには、[FUNC] ボタンを押して消灯します。

## メニュー 2/15 DVI 入力モード

[FUNC] ボタンを押すと点灯し、それから[SET UP] ボタンを押すとこのボタンも点灯します。 DVIIN 2/15 が表示されるまで調整つまみ F1 を回します。

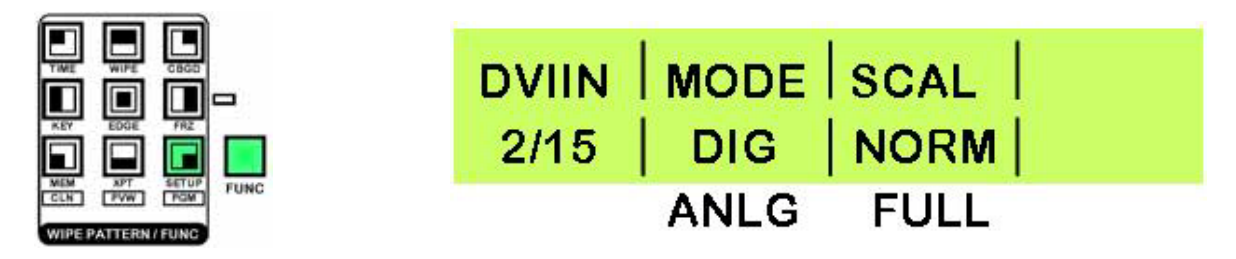

DIV 入力のための推奨する画面解像度は、1024 x 768 (XGA)と1280 x 1024 (SXGA)です。

使用したいシグナル・タイプによって、DVI入力をデジタルにもアナログにも設定できます。 調整つまみF2を使って設定を変更します。

DVI 画像のスケーリング「SCAL」を調整つまみ F3 を回してノーマル「NORM」またはフル「FULL」に設定できます。 次の表を見て下さい。

 NORM 縦に画面を埋めますが、オリジナル・フォーマットの縦横比は維持します。

 FULL 画像を引き伸ばして縦横共に画面を埋めます。

 注: Set Up メニューの 13/15 の DVI 位相 / 位置の設定(P.24)も目を通して下さい。

メニューを終了するには、[FUNC] ボタンを押せば消灯して終了します。

DVI フォーマット・リファレンス表:

|                     |      | HD 1080i    | HD 720p    | SD NTSC   | SD PAL    |
|---------------------|------|-------------|------------|-----------|-----------|
| DVI Format          | Mode | 1920 x 1080 | 1280 x 720 | 740 x 480 | 720 x 576 |
| XGA<br>1024 x 768   | NORM |             | 720        |           |           |
|                     | FULL |             |            |           |           |
| SXGA<br>1280 x 1024 | NORM |             |            |           |           |
|                     | FULL |             |            |           |           |

## メニュー3/15 フレーム・シンクロナイザ

[FUNC] ボタンを押すと点灯し、それから[SET UP] ボタンを押すとこのボタンも点灯します。 FS 3/15 が表示されるまで調整つまみ F1 を回します。

|                             | FS   | SIG | FS  | 1 |
|-----------------------------|------|-----|-----|---|
|                             | 3/15 | IN1 | ON  | 1 |
| MEM XPT SETUP<br>CLN PW FGM |      | IN2 | OFF |   |
| WIPE PATTERN / FUNC         |      | IN3 |     |   |
|                             |      | IN4 |     |   |
|                             |      | IN5 |     |   |

デフォルト状態では、SE-1000の全ての入力はフレーム・シンクロナイザ「FS」が「ON」に設定されています。

入力 1 - 5 のフレーム・シンクロナイザの ON、OFF を切り替えられます。 入力 6 ( DVI ) のフレーム・シンクロナイザは 常に ON です。

調整つまみ F2 で入力を選択し、調整つまみ F3 で ON、OFF を設定します。 メニューを終了するには、[FUNC] ボタンを押せばボタンが消灯し終了します。

フレーム・シンクロナイザを OFF に設定すると、SE-1000 は自動信号位相調整(AVDL)を作動して、入力信号位相を 水平同期リファレンス信号位相に調整します。 メニュー6/15 出力位相調整もご参照下さい。

#### メニュー4/15 ビデオ・フォーマット設定

[FUNC] ボタンを押すと点灯し、それから[SET UP] ボタンを押すとこのボタンも点灯します。 FORMT 4/15 が表示されるまで調整つまみ F1 を回します。

|                    | FORMT   MODE<br>4/15   * 1080 / 59i | <br>  EXEC |
|--------------------|-------------------------------------|------------|
| MEM APT SETUP FUNC | 1080 / 50i                          |            |
|                    | 720 / 59p                           |            |
|                    | 720 / 50p                           |            |
|                    | 480 / 59i                           |            |
|                    | 576 / 50i                           |            |

SE-1000 は 1 つのフォーマットにしか設定できません。異なる入力信号に SD と HD の信号を組合わせることはきないので、選択するフォーマット・モードは使用している入力のフォーマットと一致していなければなりません。フォーマットを設定するには、必要なフォーマットが表示されるまで調整つまみ F2 を回します。そして、調整つまみF4 を押して設定を確定します。

上図の「1080 / 59i」のように、アクティブなフォーマットは「\*」マークで示されます。 メニューを終了するには、[FUNC] ボタンを押せばボタンが消灯し終了します。

#### メニュー5/15 リファレンス – 内部/外部同期

[FUNC] ボタンを押すと点灯し、それから[SET UP] ボタンを押すとこのボタンも点灯します。 REF 5/15 が表示されるまで調整つまみ F1 を回します。

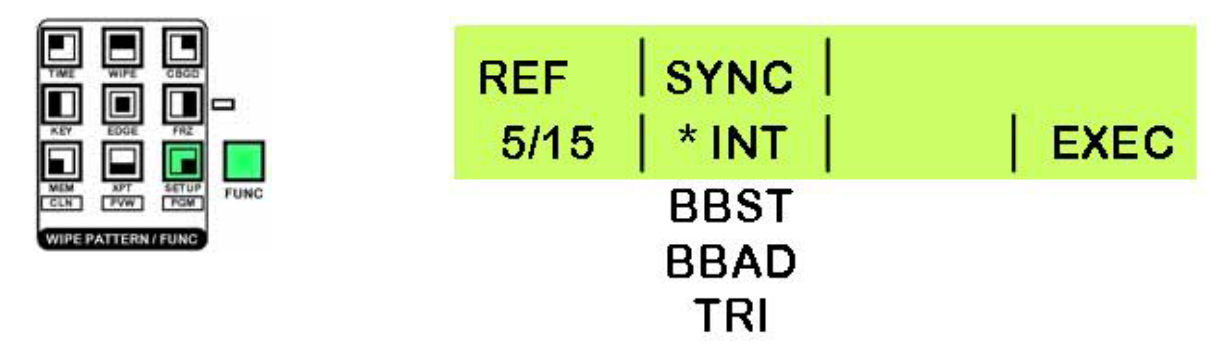

SE-1000 は内部、または外部のどちらの同期も設定できます。 SE-1000 を内部同期に設定すると、非同期ビデオ入力を転換することができます。 いずれかの外部同期モードでは、リファレンス信号が必要となるでしょう。

3つの外部モードがあります:

- **BBST** ブラック・バースト信号(0Hの垂直位相)
- BBAD ブラック・バースト信号(59.94i/pまたは75H for 50i/pフォーマット用90Hの垂直位相) (HDフォーマットにだけあります)
- TRI
   Tri-レベル同期信号(0Hの垂直位相) (HD フォーマットにだけあります)

「SYNC」(同期)モードを変更するには、必要な設定が表示されるまで調整つまみ F2 を回します。そして調整つまみ F4 を押して設定を確定します。

上図の「INT」のように、アクティブなフォーマットは「\*」マークで示されます。 メニューを終了するには、[FUNC] ボタンを押せばボタンが消灯し終了します。

#### メニュー6/15 出力位相調整

[FUNC] ボタンを押すと点灯し、それから[SET UP] ボタンを押すとこのボタンも点灯します。 OUPHS 6/15 が表示されるまで調整つまみ F1 を回します。

|                    | OUPHS | SYS | HPHS                                                     | VPHS               |
|--------------------|-------|-----|----------------------------------------------------------|--------------------|
|                    | 6/15  | 1H  | 0                                                        | 0                  |
| MEM XPT SETUP FUNC |       | ОH  | RANGE<br>VARIES<br>ACCORDING<br>TO FORMAT<br>(SEE-CHART) | -100<br>to<br>+100 |

ビデオ出力信号の位相は次のように調整できます:

調整つまみ F2 を回して、「0H」か「1H」のどちらかを選ぶことができます:

- **OH** ビデオ信号出力は、インフェイズ (in-phase)のシステム REF 信号に出力されます。 このモードでは、全ての入力でフレーム・シンクロナイザが ON でなければなりません。
- 1H ビデオ信号出力は、1Hの遅延があるシステム REF 信号出力に出力されます。

調整つまみ F3 を回して、水平位相「HPHS」を調整できます。選んだシステム・フォーマットによって調整レンジは変化します – 表を参照。

| ビデオ・フォーマット | 調整レンジ        |
|------------|--------------|
| 1080 / 59i | -1100 - 1099 |
| 1080 / 50i | -1320 - 1319 |
| 720 / 59i  | -825 - 824   |
| 720 / 50p  | -990 - 989   |
| 480 / 59i  | -429 - 428   |
| 576 / 50i  | -432 - 431   |

垂直位相「VPHS」は調整つまみ F4 を回して調整できます。 メニューを終了するには、[FUNC] ボタンを押せばボタンが消灯し終了します。

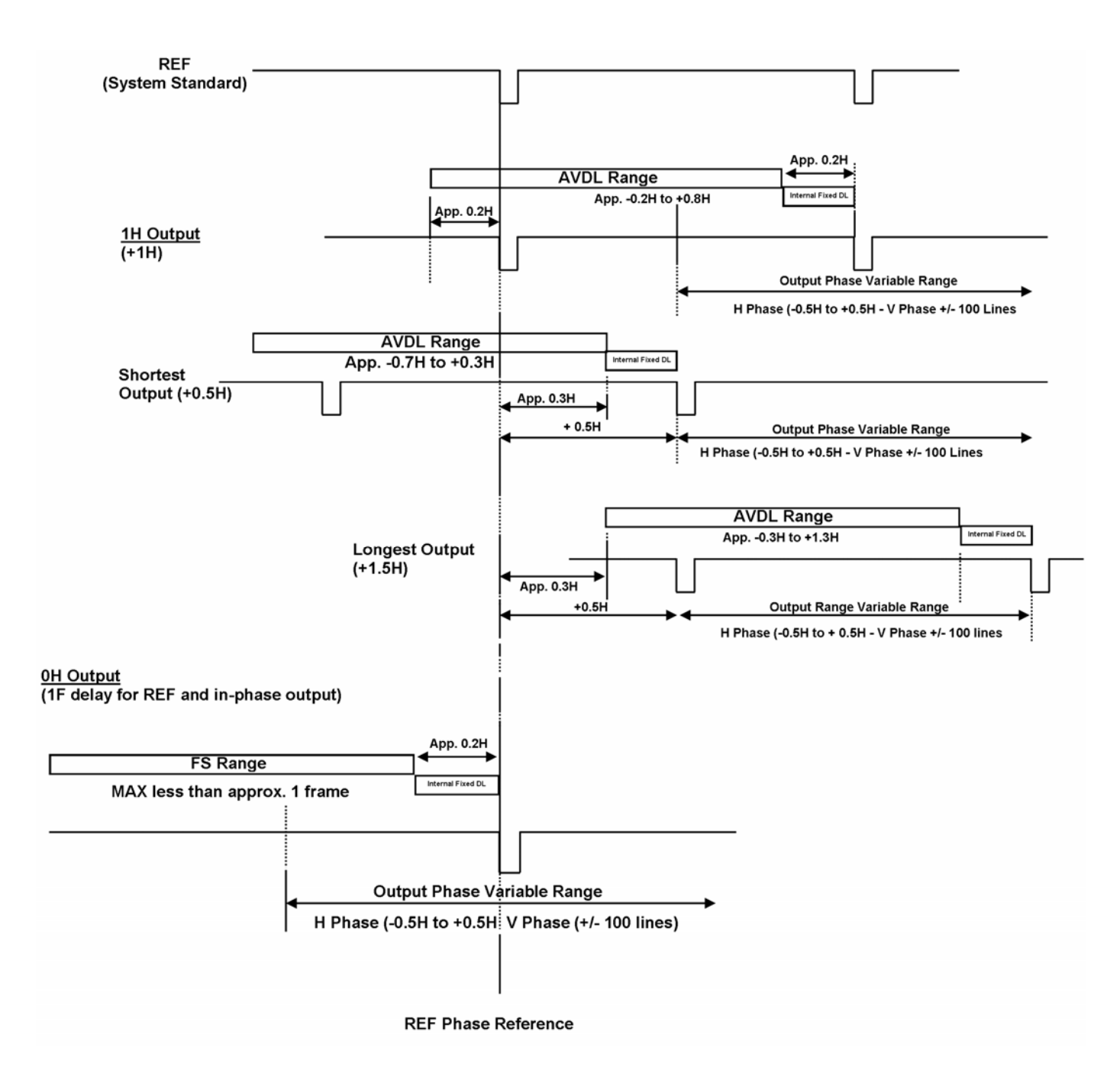

#### メニュー7/15 IP アドレス設定

[FUNC] ボタンを押すと点灯し、それから[SET UP] ボタンを押すとこのボタンも点灯します。 IP 7/15 が表示されるまで調整つまみ F1 を回します。

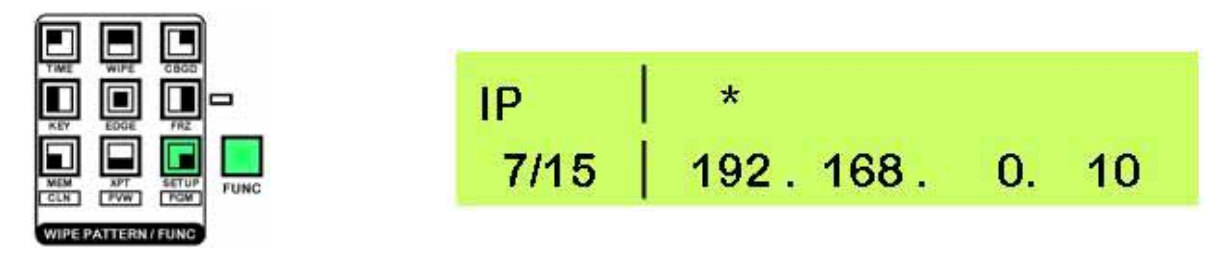

デフォルト IP アドレスは、192.168.0.10 です。

これは、必要であれば変更できます。

調整つまみ F2 を回すと、「\*」が左から右に線を越えて移動します。上図では 192 の上にありますが、変更したいパラ メータの上に「\*」を移動させることができます。

調整つまみ F3 をまわして値を変更します。値を変更するとき、「\*」の隣に「!」が表示されます。これは、変更後のその値はまだ保存されていないことを示しています。

求める数値を設定したら、調整つまみ F3 を押します - すると「!」の表示が消えて、それは新しい値が保存されたことを意味します。

メニューを終了するには、[FUNC] ボタンを押せばボタンが消灯し終了します。

#### メニュー8/15 MASK 設定

[FUNC] ボタンを押すと点灯し、それから[SET UP] ボタンを押すとこのボタンも点灯します。 MASK 8/15 が表示されるまで調整つまみ F1 を回します。

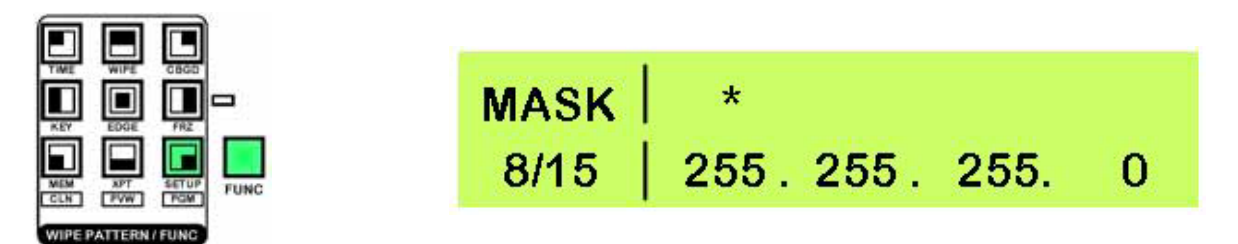

デフォルトの MASK は、255.255.255.0 です。

これは、必要であれば変更できます。

調整つまみ F2 を回すと、「\*」が左から右に線を越えて移動します。上図では一番目の 255 の上にありますが、変更したいパラメータの上に「\*」を移動させることができます。

調整つまみ F3 をまわして値を変更します。値を変更するとき、「\*」の隣に「!」が表示されます。これは、変更後のその値はまだ保存されていないことを示しています。

求める数値を設定したら、調整つまみ F3 を押します - すると「!」の表示が消えて、それは新しい値が保存されたことを意味します。

メニューを終了するには、[FUNC] ボタンを押せばボタンが消灯し終了します。

#### メニュー9/15 GW (ゲートウェイ)設定

[FUNC] ボタンを押すと点灯し、それから[SET UP] ボタンを押すとこのボタンも点灯します。 GW 9/15 が表示されるまで調整つまみ F1 を回します。

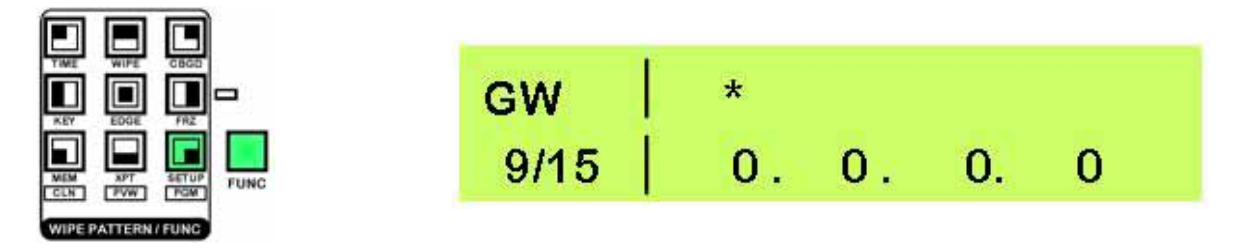

デフォルトのゲートウェイは、0.0.0.0です。

これは、必要であれば変更できます。

調整つまみ F2 を回すと、「\*」が左から右に線を越えて移動します。上図では一番目の0の上にありますが、変更した いパラメータの上に「\*」を移動させることができます。

調整つまみ F3 をまわして値を変更します。値を変更するとき、「\*」の隣に「!」が表示されます。これは、変更後のその値はまだ保存されていないことを示しています。

求める数値を設定したら、調整つまみ F3 を押します - すると「!」の表示が消えて、それは新しい値が保存されたことを意味します。

メニューを終了するには、[FUNC] ボタンを押せばボタンが消灯し終了します。

#### メニュー10/15 MAC アドレスの表示

[FUNC] ボタンを押すと点灯し、それから[SET UP] ボタンを押すとこのボタンも点灯します。 MAC 10/15 が表示されるまで調整つまみ F1 を回します。 MAC アドレスが表示されます。ここでは、00073601000 です。

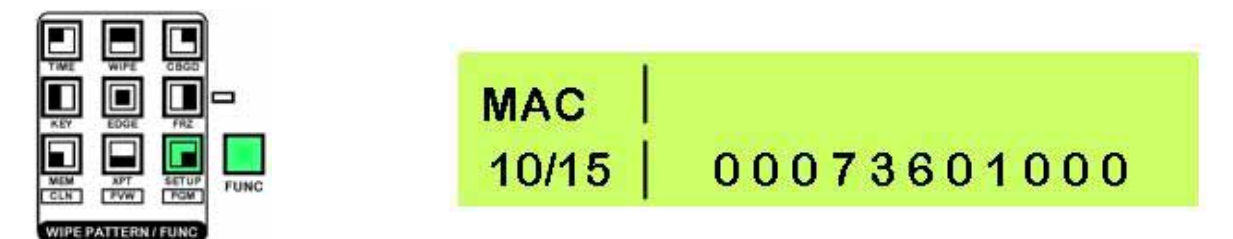

メニューを終了するには、[FUNC] ボタンを押せばボタンが消灯し終了します。

#### メニュー11/15 バス・モード設定

SE-1000 には 2 つの異なるバス・モードがあります。これらは、PGM/A と PST/B クロスポイント・ボタンの機能に作用します。

A / B モードでは、アクティブな出力はクロスポイント・レール A (PGM) とクロスポイント・レール B (PST)を切り替 えます。トランジションまたは切替を実行する度に、出力は A から B 、または B から A へと切り替わります。

例:

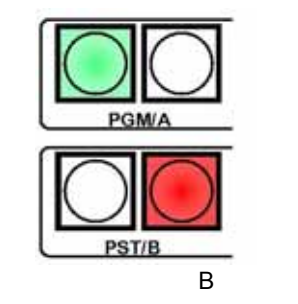

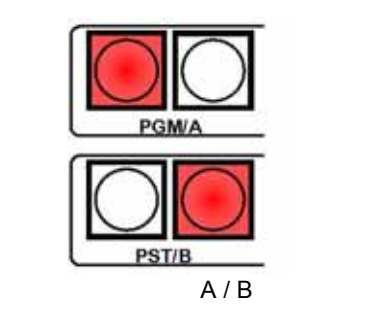

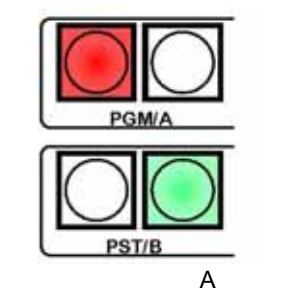

P/P モード (PGM / PST) (フリップ・フロップ・モードとも言います)では、出力は常に PGM/A クロスポイント・レールからで、PST/B は常にキュー・チャンネルです。

例:

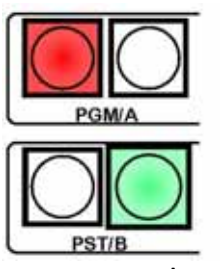

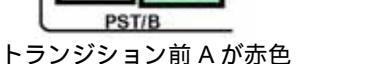

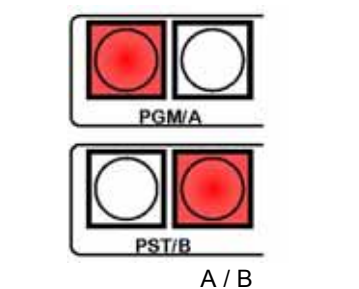

 PGM/A PGM/A PST/B トランジション後Aが赤色

バス・モードの変更: [FUNC] ボタンを押すと点灯し、それから[SET UP] ボタンを押すとこのボタンも点灯します。 BUS 11/15 が表示されるまで調整つまみ F1 を回します。

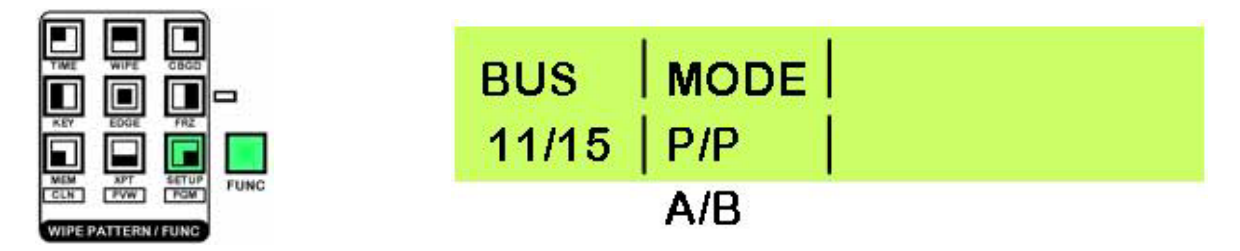

調整つまみ F2を回すと、モード「MODE」が切り替わります。

## メニュー12/15 LCD パックライト / VANC / BB 0 / 7.5 ire のシステム設定

SYS (システム) メニューには、バックライト On/Off、VANC On/Off、BB の 3 つがあります。

[FUNC] ボタンを押すと点灯し、それから[SET UP] ボタンを押すとこのボタンも点灯します。 SYS 12/15 が表示されるまで調整つまみ F1 を回します。

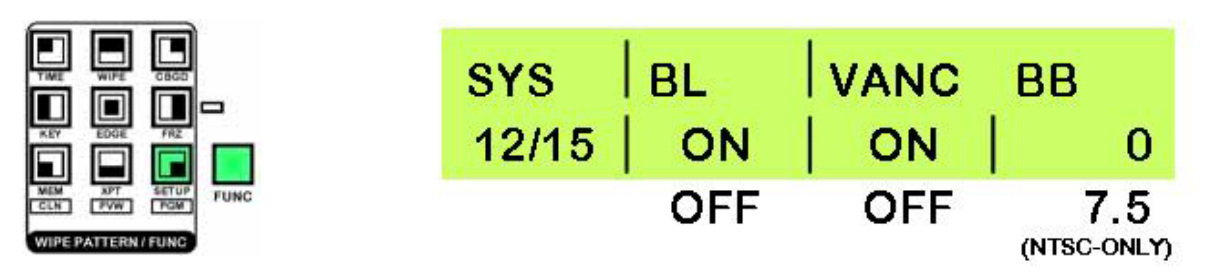

調整つまみ F2を回すと、LCD バックライト「BL」の ON / OFF が切り替わります。

調整つまみ F3 を回すと、「VANC」の ON / OFF が切り替わります – ON VANC データは伝達される / OFF VANC デー タは伝達されない。

調整つまみ F4 を回すと、BB ire 設定が 0 から 7.5 に変わります。これは、59i / 59P フォーマットにのみ適用します; 50i と 50p はデフォルトの 0 ire になります。

一般的に、北米の NTSC 装置は 7.5 ire を使用し、日本の NTSC 装置は 0 ire を使用しています。

メニューを終了するには、[FUNC] ボタンを押せばボタンが消灯し終了します。

#### メニュー13/15 DVI 位相 / 位置設定

[FUNC] ボタンを押すと点灯し、それから[SET UP] ボタンを押すとこのボタンも点灯します。 DVIPH 13/15 が表示されるまで調整つまみ F1 を回します。

|                     | DVIPH | скрн                   | HPOS | VPOS |
|---------------------|-------|------------------------|------|------|
|                     | 13/15 | 0                      | 0    | 0    |
| MEM XPT SETUP FUNC  |       | -16                    | -100 | -100 |
| WIPE PATTERN / FUNC |       | to                     | to   | to   |
|                     |       | +15                    | +100 | +100 |
|                     |       | (ANALOG DVI)<br>(ONLY) | )    |      |

調整つまみ F2 を回して、アナログ DVI 入力の時計/位相「CKPH」を調整します。画像のノイズを極力少なくして下さい。

調整つまみF3を回すと、DVI入力の水平位置「HPOS」が変化します。

調整つまみ F4 を回すと、DVI 入力の垂直位置「VPOS」が変化します。

メニューを終了するには、[FUNC] ボタンを押せばボタンが消灯し終了します。

#### メニュー14/15 INIT SE-1000の初期化

INIT は SE-1000 を工場出荷時設定に戻します。

[FUNC] ボタンを押すと点灯し、それから[SET UP] ボタンを押すとこのボタンも点灯します。 INIT 14/15 が表示されるまで調整つまみ F1 を回します。

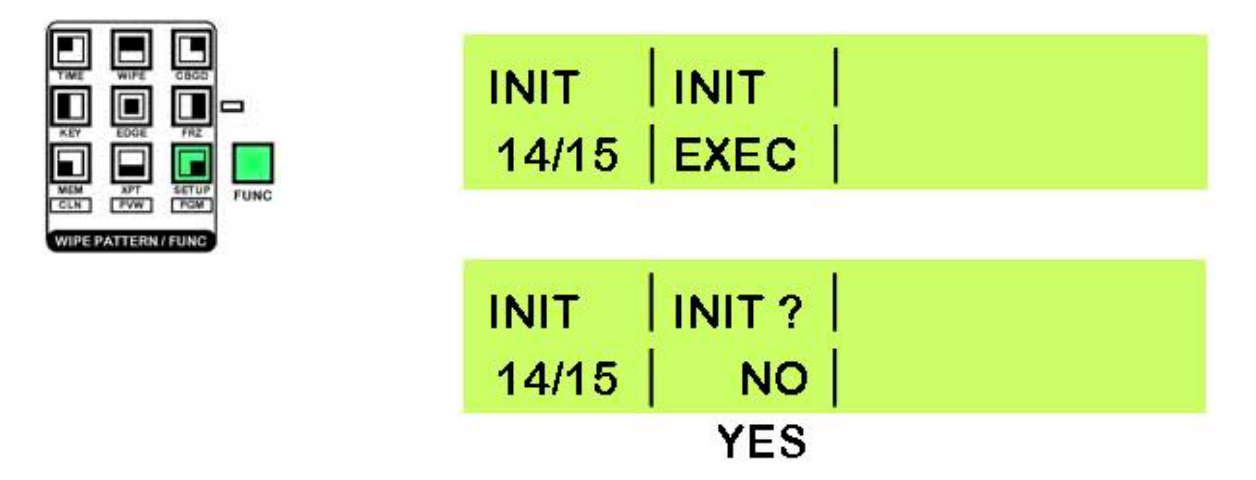

SE-1000 を工場出荷時設定にリセットします:

調整つまみ F2 を押します。

このまま続行したいと確信するならば、調整つまみ F2 を回して NO を YES に変更し、調整つまみ F2 を押して変更を 確定させます。

SE-1000 はデフォルト設定にリセットされます。

#### メニュー15/15 STATS アラーム Info. / Ver No.

STATS 画面ではアラーム・イベントと SE-1000 ファームウェア・バージョン・ナンバーの情報を表示します。 調整をす るためのものではありません。 [FUNC] ボタンを押すと点灯し、それから[SET UP] ボタンを押すとこのボタンも点灯します。 STATS 15/15 が表示されるまで調整つまみ F1 を回します。

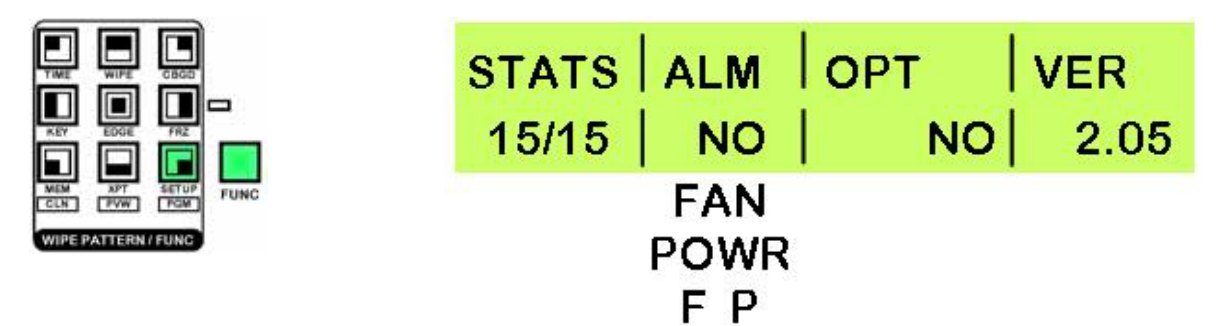

ALM - SE-1000 で ALARM LED が点灯したら、原因を知るためにこのメニューをチェックします。ファン「FAN」、パワー変動「POWER」、またはその両方「FP」の可能性があります。.

**OPT**-(このモードでは使用されません)

VER – バージョン・ナンバーを表示します。テクニカル・サポートにコンタクトをとる場合必要です。.

メニューを終了するには、[FUNC] ボタンを押せばボタンが消灯し終了します。

#### XPT メニュー クロスポイントの設定

クロスポイント・アサインメントは信号がどのボタンに伝達されるかを決定します。下にある設定は、デフォルトの設定 です。信号をどこに伝達するか好きに選択することができます。

#### メニュー1/3 XPTAS クロスポイント・アサインメント

XPTAS はクロスポイント・アサインメントの情報を示します。 調整するためのものではありません。調整が必要なとき は、XPTAS メニュー 2/3 で行います。 [FUNC] ボタンを押すと点灯し、それから[XPT] ボタンを押すとこのボタンも点灯します。 XPTAS 1/3 が表示されるまで調整つまみ F1 を回します。

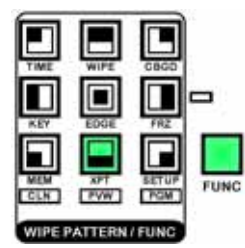

| XPTAS | SIG: | B12345D |
|-------|------|---------|
| 1/3   | XPT: | 1234567 |

表示は次のような意味があります:

 は黒に設定 2は入力1に設定 3は入力2に設定 4 は入力3に設定 5 は入力 4 に設定 6 は入力 5 に設定 7はDVI(入力6)1に設定 その他の表示には次のようなものがあります: G カラー・バックグラウンド カラー・バー С F FMEM \_ メニューを終了するには、[FUNC] ボタンを押せばボタンが消灯し終了します。

#### メニュー2/3 XPTAS クロスポイントをアサインする

[FUNC] ボタンを押すと点灯し、それから[XPT] ボタンを押すとこのボタンも点灯します。 XPTAS 2/3 が表示されるまで調整つまみ F1 を回します。

|                     | XPTAS<br>2/3 | <b>Х</b> РТ<br>1 | SIG  |  |
|---------------------|--------------|------------------|------|--|
| MEM XPT SETUP FUNC  |              | 2                | IN2  |  |
| WIPE PATTERN / FUNC |              | 3                | IN3  |  |
|                     |              | 4                | IN4  |  |
|                     |              | 5                | IN5  |  |
|                     |              | 6                | DVI  |  |
|                     |              | 7                | BLK  |  |
|                     |              |                  | CBGD |  |
|                     |              |                  | CBAR |  |
|                     |              |                  | FMEM |  |

調整つまみ F2 を回して、変更するクロスポイント「XPT」を選択します。 調整つまみ F3 を回して、アサインする信号「SIG」を選択します。

信号オプションは下の通りです:

| IN1 - IN5 | SD/HD SDI ビデオ入力 1 - 5                    |
|-----------|------------------------------------------|
| DVI       | DVI 入力(ビデオ入力 6)                          |
| BLK       | 黒(内部で生成)                                 |
| CBGD      | カラー・バックグラウンド(内部で生成)                      |
| CBAR      | カラー・バー(テスト・パターン)(内部で生成)                  |
| FMEM      | フレーム・メモリ画像                               |
|           | (P.25 の MEM メニュー - FMEM 3/3 フレーム・メモリを参照) |
|           |                                          |

メニューを終了するには、[FUNC] ボタンを押せばボタンが消灯し終了します。

#### メニュー3/3 XPTAS クロスポイント・スイッチ・タイミング

[FUNC] ボタンを押すと点灯し、それから[XPT]ボタンを押すとこのボタンも点灯します。 XPTAS 3/3 が表示されるまで調整つまみ F1 を回します。

|                               | XPTAS | TIMG |  |
|-------------------------------|-------|------|--|
|                               | 2/3   | ANY  |  |
| MEM XPT SETUP<br>CCLH PVW PGM |       | F1   |  |
| WIPE PATTERN / FUNC           |       | F2   |  |

調節つまみ F2 を回して、スイッチ・タイミング設定「TIMG」を変更します。ライブ・アプリケーションには**どれでも** OK です; F1 と F2 は NLE(ノンリニア編集)アプリケーションに適しています。F1 は field 1 上、F2 は field 2 で切り 替わり、いくつかの NLE システムでは favour 1、favour 2 上で切り替わります。不確かな場合は、 NLE アプリケーシ ョン・プロバイダにご相談下さい。

メニューを終了するには、[FUNC] ボタンを押せばボタンが消灯し終了します。

## MEM メニュー

SE-1000 はプリセット・メモリに 10 項目までパネル設定を保存することができます。プリセット・メモリはフラッシュ・メモリなので、SE-1000 の電源を切る、または初期化(INIT)されるときでも保存されます。 次の設定が保存できます:

| 項目         | 種類                           | デフォルト値      |
|------------|------------------------------|-------------|
| クロスポイント    | Aバス                          | 1           |
|            | вバス                          | 1           |
|            | ≠− S                         | 1           |
|            | +-F                          | 1           |
|            | AUX バス                       | 1           |
|            | カラー・バックグラウンド                 | 白           |
| ワイプ        | ワイプ・パターン                     | 4 (センター)    |
|            | 「ボーダー幅                       | 50          |
|            | ソフト・エッジ幅                     | 4           |
|            | ボーダー・カラー                     | YLW (黄)     |
| トランジションエリア | バックグラウンド / キー 選択             | BKGD        |
|            | ミックス / ワイプ 選択                | MIX         |
|            | 自動トランジション時間 (BKGD)           | 30 F (フレーム) |
|            | 自動トランジション時間 (KEY)            | 30 F (フレーム) |
| +-         | キー・タイプ (TYPE)                | LIN         |
|            | キー調整 (ADJ)                   | GAIN: 100   |
|            |                              | CLIP: 0     |
|            |                              | DENS: 100   |
|            |                              |             |
|            |                              | DLC (月)     |
|            |                              | YLW (典)     |
|            | エッジ ON / OFF (TYPE)          |             |
|            |                              | 4           |
| ユーザ・ハフー    |                              |             |
|            |                              | 505,100,7   |
|            |                              |             |
|            | ユーザ・ カフー 4 (HUE / SAT / LUM) | 0,0,0       |

#### メニュー1/3 PSMEM プリセット・メモリ

PSMEM 1/3 は、保存、呼び戻し、プリセットの消去ができます。 [FUNC] ボタンを押すと点灯し、それから[MEM] ボタンを押すとこのボタンも点灯します。 PSMEM 1/3 が表示されるまで調整つまみ F1 を回します。

|                              | PSMEN |      | IO. |      |
|------------------------------|-------|------|-----|------|
|                              | 1/3   | STOR | * 1 | EXEC |
| MEM XPT SETUP<br>CLN PVW FGM |       | RECL | 2   | -    |
| WIPE PATTERN / FUNC          |       | CLR  | to  |      |
|                              |       |      | 10  |      |

調整つまみ F2 を回して、必要なモードを選択します:

**STOR** - プリセットに値を保存する。

RECL - プリセットから値を呼び戻して、パネル設定を変更する。

**CLR** - プリセットの値を消去する。

調整つまみ F3 を回して、使用したいプリセットのナンバー「NO.」1から 10 のうちから選択します。何か情報がプリ セットに保存されている場合は、「\*」がナンバーの隣に表示されます。(上の例では、「1」が保存された情報を持って います。)

コマンド「STOR / RECL / CLR」を実行するには、調整つまみ F4 を押します; 2、3 秒後にアクションは完了します。

メニューを終了するには、[FUNC] ボタンを押せばボタンが消灯し終了します。

#### メニュー2/3 PSMEM XPTイネーブル(作動可能)/ディスエーブル(作動不可能)

PSMEM 2/3 はクロスポイント設定のプリセットを可能または不可能にします。XPT(クロスポイント)がイネーブル (作動可能)であれば、プリセット・メモリを呼び戻したとき XPT 設定を上書きします。逆に、XPT がディスエーブル (作動不可能)であれば、プリセット・メモリを呼び戻したときもクロスポイント設定のまま保持します。 例えば、PGM/A レールで1と PST/B レールで2を選択すると、ディスエーブル(DSBL)を選択している場合、プリセ ット・メモリを呼び戻したときにこれらの設定は変更されません。逆にイネーブル(ENBL)選択している場合、PGM/A と PST/B レールの選択はプリセット・メモリを呼び戻したときに変更されます。

[FUNC] ボタンを押すと点灯し、それから[MEM] ボタンを押すとこのボタンも点灯します。 PSMEM 2/3 が表示されるまで調整つまみ F1 を回します。

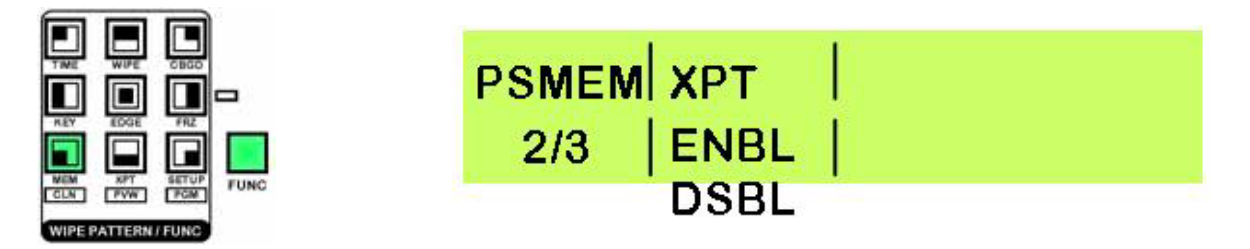

調整つまみ F2 を回して ENBL (イネーブル)または DSBL (ディスエーブル) を選択します。

メニューを終了するには、[FUNC] ボタンを押せばボタンが消灯し終了します。

#### メニュー3/3 FMEM フレーム・メモリ

FMEM は AUX 出力信号から静止画像を保存します。 この信号はクロスポイントにアサインすることができます。 注: フレーム保存は 8 ビットなので、保存された画像の画質が少し低下する場合があります。。

[FUNC] ボタンを押すと点灯し、それから[MEM] ボタンを押すとこのボタンも点灯します。 FMEM 3/3 が表示されるまで調整つまみ F1 を回します。

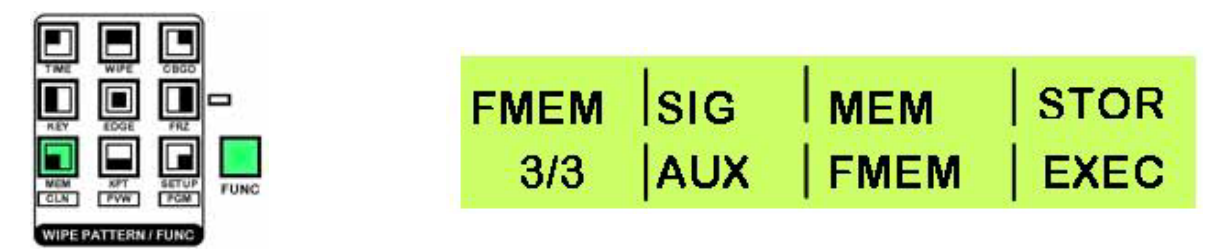

AUX 出力信号を見て下さい。保存したい画像を見るときは、調整つまみ F4 を押します。 クロスポイントに保存した FMEM 画像をアサインする方法は、メニュー2/3 XPTAS クロスポイントをアサインす るをご覧下さい。

メニューを終了するには、[FUNC] ボタンを押せばボタンが消灯し終了します。

フレームは PC からイーサネット経由で FMEM にも保存することができます。**画像転送ソフトウェア**(P.53)をご覧下 さい。

## FRZ メニュー フリーズ・フレームの設定

SE-1000 上の各ビデオ入力は、いつでもフリーズ・フレームに設定できます。フリーズ・フレームは静止画像として保管 されます。

メニュー1/2 FRZ フリーズ・フレーム・アサインメント

FRZ 1/2 画面では、アサインされたフリーズ・フレームを持つクロスポイントの情報を表示します。クロスポイント・ナンバーの上にある「\*」はフリーズ・フレームにアサインされていることを示します。下の例では、クロスポイント2と5がフリーズ・フレームにアサインされています。

[FUNC] ボタンを押すと点灯し、それから[FRZ] ボタンを押すとこのボタンも点灯します。 FRZ 1/2 が表示されるまで調整つまみ F1 を回します。

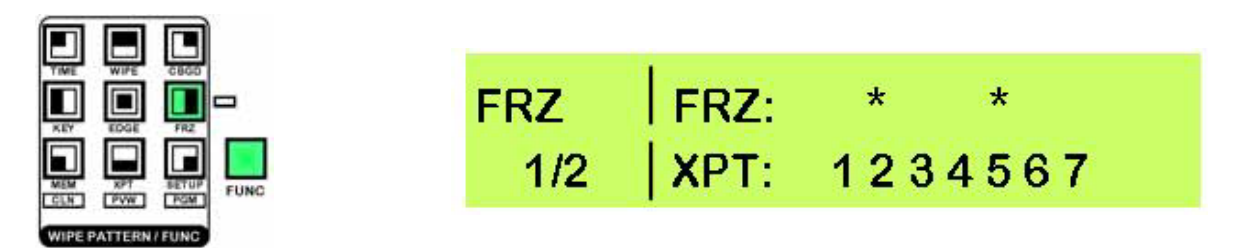

メニューを終了するには、[FUNC] ボタンを押せばボタンが消灯し終了します。

#### メニュー2/2 FRZ フリーズ・フレームをアサインする

[FUNC] ボタンを押すと点灯し、それから[FRZ] ボタンを押すとこのボタンも点灯します。 FRZ 2/2 が表示されるまで調整つまみ F1 を回します。

|                              | FRZ | SIG | sig | FRZ |
|------------------------------|-----|-----|-----|-----|
|                              | 2/2 | IN1 |     | ON  |
| MEM RPT BETUP<br>CLH PVW FRM |     | IN2 |     | OFF |
| WIPE PATTERN / FUNC          |     | IN3 |     |     |
|                              |     | IN4 |     |     |
|                              |     | IN5 |     |     |

調整つまみF2を回して、フリーズしたい入力「SIG」を選びます。

モニターのビデオ入力を見て下さい。フリーズしたい画像を見るときは、調整つまみ F4 を押します – LCD 表示が「OFF」から「ON」に変わります。

フリーズ・フレームから入力信号をリリースするには、調整つまみ F4 を押します – LCD 表示が「ON」から「OFF」に 変わります。

DVI

メニューを終了するには、[FUNC] ボタンを押せばボタンが消灯し終了します。

注: いずれかの入力がフリーズ・フレームに設定されていれば、フリーズ・ステータス LED が点灯します。

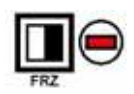

#### CBGD メニュー バックグラウンド・カラーを設定する メニュー1/5 CBGD カラー・バックグラウンド

CBGD メニュー1/5 でバックグラウンドの色を設定できます。

CBGD メニュー2/5 から 5/5 は 4 色のカスタム・カラー「USR1 - USR4」を設定できます – これらは EDGE、KEY、 CBGD、そして WIPE 設定で使用できます。

[FUNC] ボタンを押すと点灯し、それから[CBGD] ボタンを押すとこのボタンも点灯します。 CBGD 1/5 が表示されるまで調整つまみ F1 を回します。

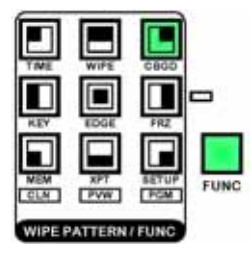

| CBGD | COLR |  |  |
|------|------|--|--|
| 1/5  | WHT  |  |  |
|      | YLW  |  |  |
|      | CYN  |  |  |
|      | GRN  |  |  |
|      | MGT  |  |  |
|      | RED  |  |  |
|      | BLE  |  |  |
|      | BLK  |  |  |
|      | USR1 |  |  |
|      | to   |  |  |
|      | USR4 |  |  |

調整つまみ F2 を回して、必要な色を選択します。前もって設定された 8 色に加えて、USR1 から USR4 の 4 つのカス タム色があります。(USR1 - USR4 カスタム・カラーの設定を参照)

メニューを終了するには、[FUNC] ボタンを押せばボタンが消灯し終了します。

メニュー2/5-5/5 USR1-USR4 カスタム・カラーを設定する

この設定は下のメニューに適用されます:

CBGD メニュー2/5 - 5/5 EDGE メニュー2/5 - 5/5 KEY メニュー4/7 - 7/7 WIPE メニュー2/5 - 5/5

USR-1 - USR-4 では、8 色のプリセット・カラーと同様に使用できるカスタム・カラーを設定できます。一度設定すると、 そのカスタム・カラーはユニットの電源を切ってもそのまま保存されます。

いずれかのメニューを調整すると、全てのメニューの設定が変更されます。 例えば、EDGE、KEY、CBGD、WIPEの USR1は同じ設定です。

見ながら調整するためには、まず、クロスポイントに CBGD をアサインする必要があります(**XPTAS クロスポイント をアサインする**(P.24)を参照)。アサインしたクロスポイントをプログラム(PGM)出力の CBGD として選択する と、出力モニターにソリッド・バックグラウンド・カラーが見えます。 また、CBGD を調整する USR ナンバーに設定する必要があります。例えば、USR1 を調整するならば、出力モニター 上で調整しているカラー・バックグラウンドを見るために、USR1 に CBGD カラーを設定します。

USR1、USR2、USR3、USR4を設定するには次の手順に従って下さい。下の例では、CBGD メニューを使っていますが、EDGE、KEY、WIPE メニューを使う場合も手順は似ています。

[FUNC] ボタンを押すと点灯し、それから[CBGD] ボタンを押すとこのボタンも点灯します。 USR1 2/5 が表示されるまで調整つまみ F1 を回します。

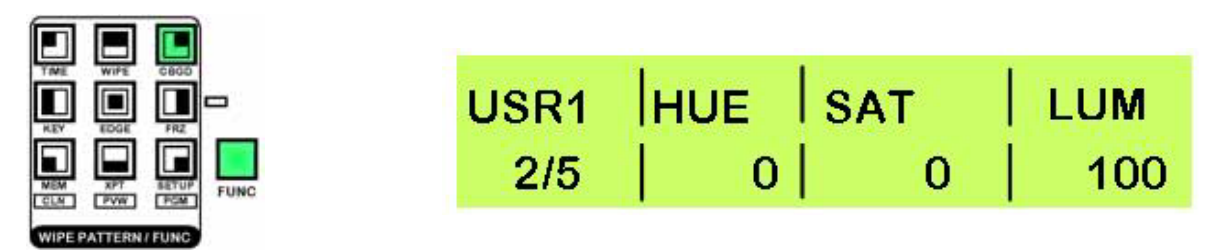

調整つまみ F2 を回して、カスタム・カラーの色相を変更します。0 はスペクトルの赤色の終端です。色相値を上げると、 赤から青、緑、黄、そしてまた赤へと徐々に色が変化するのがわかります。 注:彩度(SAT)または輝度(LUM)が0に設定されていれば、色の変化は見られません。

調節つまみ F3 を回して、カスタム・カラーの彩度を変更します。0 は単色(白黒)で 100 が 100%純色です。

調整つまみ F4 を回して、カスタム・カラーの輝度(明るさ)を変更します。0 は黒で 100 は白です(彩度「SAT」を0 に設定した場合)。

USR2、USR3、USR4 でも同様の設定を行います; 調整つまみ F1 を回して、USR1、USR2、USR3、そして USR4 の いずれかを選択します。.

カスタム・カラーを設定し終わって、メニューを終了するには、[FUNC] ボタンを押せばボタンが消灯し終了します。

#### KEY メニュー キーを設定する

キーイングは画像の使用が可能になります。2つの画像を組合わせるには、白黒が理想的です。キー画像の黒エレメントは、バックグラウンド画像で置き換えられます。白エレメントはキー・フィルによって置き換えられます。

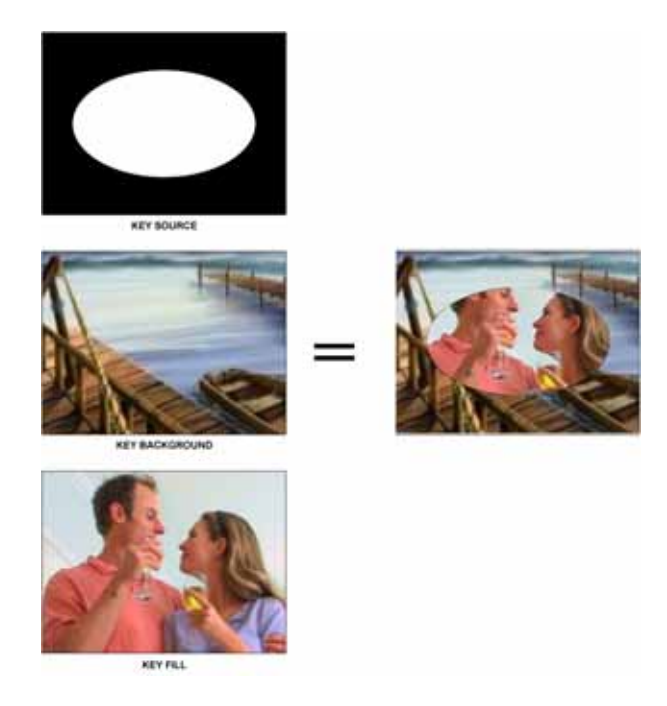

#### メニュー1/7 KEY キーを設定する

[FUNC] ボタンを押すと点灯し、それから[KEY] ボタンを押すとこのボタンも点灯します。 KEY 1/7 が表示されるまで調整つまみ F1 を回します。

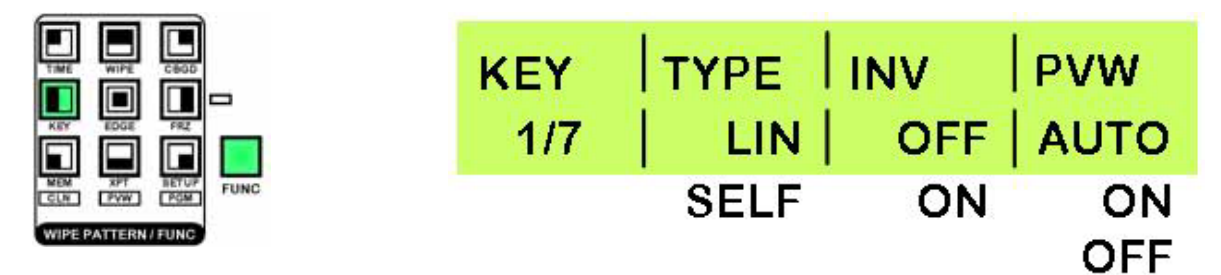

調整つまみ F2 を回して、「LIN」(リニア)または「SELF」キーイングのどちらかを選択します。 LIN リニアは選択したキー・ソースの輝度信号を使用します。

SELF セルフはキー・フィルの輝度信号を使用します。キー・フィルの輝度信号が使用されるので、キー・ソースは全く 関係ありません。

調整つまみ F3 を回して、「INV」(反転)の「ON」を「OFF」切り替えます。反転はキー・エフェクトを逆転します。 すなわち、白エリアはバックグラウンド画像に置き換えられ、黒エリアはキー・フィルになります。

調整つまみ F4 を回して、「PVW」(プレビュー)モードを選択します。 AUTO 次のトランジションのプレビュー画像がプレビューへの出力です。

- ON キー・エフェクトが加えられた画像がプレビューへの出力です。
- OFF 画像はキー・エフェクトが加えられていないプレビューへの出力です。

メニューを終了するには、[FUNC] ボタンを押せばボタンが消灯し終了します。

#### メニュー2/7 K-ADJ キー調整

キー調整はキーの現れ方を細かく調整します。プレビューまたはプログラム・モニターに表示されるキー出力でこれらの 設定を調整するのが最も簡単です。

[FUNC] ボタンを押すと点灯し、それから[KEY] ボタンを押すとこのボタンも点灯します。 K-ADJ 2/7 が表示されるまで調整つまみ F1 を回します。

|                                                     | K-ADJ | CLIP              | GAIN              | DENS              |
|-----------------------------------------------------|-------|-------------------|-------------------|-------------------|
|                                                     | 2/7   | 0                 | 100               | 100               |
| NEM XPT BETUP<br>GUN PVW PGM<br>WIRE PATTERN / FUNC |       | Range<br>0 to 108 | Range<br>0 to 200 | Range<br>0 to 100 |

調整つまみ F2 を回して、「CLIP」設定を変更します。これはキー作成のためのリファレンス・レベルを増加します。デ フォルト値は 0 です。

調整つまみ F3 を回して、「GAIN」設定を変更します。これはキー・ゲインを増加 / 減少させます。デフォルト値は 100 です。

調整つまみ F4 を回して、「DENS」(デンシティ) 設定を変更します。これはキー・ デンシティを増加 / 減少させます。 デフォルト値は 100 です。

メニューを終了するには、[FUNC] ボタンを押せばボタンが消灯し終了します。

#### メニュー3/7 Fill キー・フィル

[FUNC] ボタンを押すと点灯し、それから[KEY] ボタンを押すとこのボタンも点灯します。 FILL 3/7 が表示されるまで調整つまみ F1 を回します。

|                    | FILL<br>3/7 | TYPE<br>BUS | COLR |  |
|--------------------|-------------|-------------|------|--|
| THE REPORT FUNC    |             | COLR        | WHT  |  |
| WIPE PATTERN/ FUNC |             |             | YLW  |  |
|                    |             |             | CYN  |  |
|                    |             |             | GRN  |  |
|                    |             |             | MGT  |  |
|                    |             |             | RED  |  |
|                    |             |             | BLE  |  |
|                    |             |             | BLK  |  |
|                    |             |             | USR1 |  |
|                    |             |             | to   |  |
|                    |             |             | USR4 |  |

調整つまみF2を回して、「BUS」または「COLR」のいずれかを選択します。

BUS 選択したキー・フィルビデオ信号を使用します。

COLR 選択した色をキー・フィルとして使用します。

調整つまみ F3 を回して、キー・フィルのための色を選択します。8 色のプリセット・カラーから、またはユーザが設定した4 色のカスタム・カラーから1 色選ぶことができます。

メニューを終了するには、[FUNC] ボタンを押せばボタンが消灯し終了します。

#### メニュー 4/7 - 7/7 USR1 - USR4 カスタム・カラーを設定する

これらの設定は、P.28 の CBGD メニュー - メニュー2/5 - 5/5 USR1 - USR4 カスタム・カラーを設定する(P.28) の CBGD メニュー2/5 - 5/5 USR1 - USR4 カスタム・カラーを設定するをご覧下さい。

#### EDGE メニュー キー・エッジを設定する

EDGE メニュー1/5 は、キー・エフェクトのエッジ・スタイルを設定できます。エッジ・タイプ、幅、そして色の設定があ ります。

EDGE メニュー2/5 - 5/5 は、USR1 - USR4 の 4 色のカスタム・カラーを設定できます。これらは KEY、CBGD、WIPE BODR 設定で使用されるのと同じ設定です。

#### メニュー1/5 EDGE タイプ、幅、色

EDGE メニュー1/5 は、キー・エフェクトのエッジ・スタイルを設定できます。エッジ・タイプ、幅、そして色の設定があ ります。

EDGE メニュー2/5 - 5/5 は、USR1 - USR4 の 4 色のカスタム・カラーを設定できます。これらは KEY、CBGD、WIPE BODR 設定で使用されるのと同じ設定です。

[FUNC] ボタンを押すと点灯し、それから[EDGE] ボタンを押すとこのボタンも点灯します。

EDGE 1/5 が表示されるまで調整つまみ F1 を回します。

|                    | EDGE<br>1/5 | TYPE | <b>т DIW</b> | COLR<br>YLW |
|--------------------|-------------|------|--------------|-------------|
| WEM XPT BETUF FUNC |             | BODR | 1            | CYN         |
|                    |             | SHDW | 2            | MGT         |
|                    |             | OUTL | 4            | RED<br>BLE  |
|                    |             |      |              | BLK         |
|                    |             |      |              | USR1<br>to  |
|                    |             |      |              | USR4        |

調整つまみ F2 を回して、必要なエッジ・タイプを選択します。

**OFF** - エッジは加えられません。

BODR - キー・オブジェクトの全エッジ周りにボーダーを加えます。

**DROP** - キー・オブジェクトの右下にボーダーを加えます。

SHDW - キー・オブジェクトの右下にシャドウを加えます。

OUTL - キー・オブジェクト全体の周りにフィルがないボーダーだけのアウトラインを加えます。

調整つまみ F3 を回して、必要なエッジの幅を選択します。

調整つまみ F4 を回して、必要なエッジの色を選択します。プリセット・カラー8 色に加えてカスタム・カラー4 色(USR1 - USR4)があります。(USR1 - USR4 カスタム・カラーを設定するを参照)

メニューを終了するには、[FUNC] ボタンを押せばボタンが消灯し終了します。

#### メニュー2/5 - 5/5 USR1 - USR4 カスタム・カラーを設定する

これらの設定は、CBGD メニュー - メニュー 2/5 - 5/5 USR1 - USR4 カスタム・カラーを設定する(P.28)をご覧下 さい。

#### WIPE メニュー ワイプ・プレファレンスを設定する

メニュー1/5 は、ワイプ・ボーダーの幅、ソフトネス、色を選択できます。 メニュー2/5 - 5/5 は、USR1 - USR4 の 4 色のカスタム・カラーを設定できます - これらは EDGE、KEY、CBGD 設定で 使用されるのと同じ設定です。

#### メニュー1/5 BODR ボーダー設定

[FUNC] ボタンを押すと点灯し、それから[WIPE] ボタンを押すとこのボタンも点灯します。 BODR 1/5 が表示されるまで調整つまみ F1 を回します。

|                   | BODR | WIDT     | SOFT     | COLR |
|-------------------|------|----------|----------|------|
|                   | 1/5  | 0        | 0        | YLW  |
| UN APT SETUP FUNC |      | RANGE    | RANGE    | CYN  |
|                   |      | 0 to 255 | 0 to 255 | GRN  |
|                   |      |          |          | MGT  |
|                   |      |          |          | RED  |
|                   |      |          |          | BLE  |
|                   |      |          |          | BLK  |
|                   |      |          |          | USR1 |
|                   |      |          |          | to   |
|                   |      |          |          | USR4 |

調整つまみ F2 を回して、ボーダー幅を調整します。

調整つまみ F3 を回して、ボーダーのソフトネスを調整します。

調整つまみ F4 を回して、ボーダーの色を調整します。8 色のプリセット・カラーから、またはユーザが設定した USR1 - USR4 の 4 色のカスタム・カラーから 1 色選ぶことができます。

メニューを終了するには、[FUNC] ボタンを押せばボタンが消灯し終了します。

#### メニュー2/5 - 5/5 USR1 - USR4 カスタム・カラーを設定する

これらは EDGE、KEY、CBGD 設定で使用されるのと同じ設定です。

これらの設定は、CBGD メニュー - メニュー 2/5 - 5/5 USR1 - USR4 カスタム・カラーを設定する(P.28)をご覧下 さい。

#### TIME メニュー 自動トランジション時間

メニュー1/5 は、ワイプ/フェード/ディゾルブの自動トランジション時間を調整できます。メニュー2/5 は、キー・エフェクトの自動トランジション時間を調整できます。 表示は秒とフレーム、あるいはフレームのみのどちらにでも設定できます。

#### メニュー1/5 BKGD バックグラウンド時間設定

[FUNC] ボタンを押すと点灯し、それから[TIME] ボタンを押すとこのボタンも点灯します。 BKGD 1/5 が表示されるまで調整つまみ F1 を回します。

|                                                     | BKGD<br>1/2 | TRAN                        | STIME<br>5f                  | UNIT<br>SEC |
|-----------------------------------------------------|-------------|-----------------------------|------------------------------|-------------|
| MIN NOT GETUP<br>CLH POW FON<br>WIPE PATTERN / FUNC |             | Range<br>0 to 33<br>sec     | Range<br>0 to 29<br>frames   | F           |
|                                                     |             | C<br>0 to 999<br>if UNIT is | )r<br>) frames<br>s set to f |             |

調整つまみ F2 を回して、トランジション時間を秒で調整します。

調整つまみ F3 を回して、トランジション時間をフレームで調整します。

調整つまみ F4 を回して、表示モードを選択します。

SEC 時間を秒とフレームで表示します。

**F** 時間をフレームのみで表示します。

メニューを終了するには、[FUNC] ボタンを押せばボタンが消灯し終了します。

#### メニュー 2/5 KEY キー時間設定

[FUNC] ボタンを押すと点灯し、それから[TIME] ボタンを押すとこのボタンも点灯します。 BKGD 1/5 が表示されるまで調整つまみ F1 を回します。

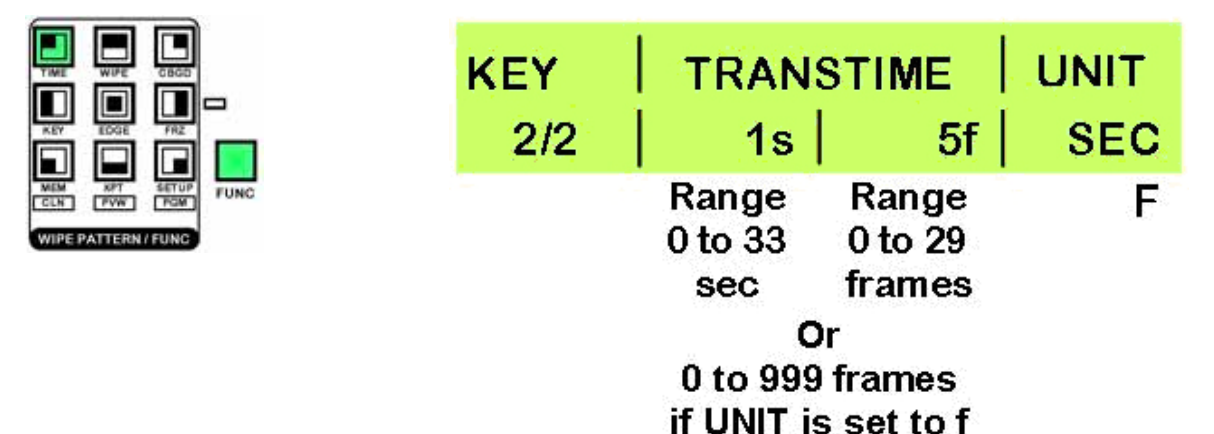

調整つまみ F2 を回して、トランジション時間を秒で調整します。

調整つまみ F3 を回して、トランジション時間をフレームで調整します。

調整つまみ F4 を回して、表示モードを選択します。

SEC 時間を秒とフレームで表示します。

**F** 時間をフレームのみで表示します。

メニューを終了するには、[FUNC] ボタンを押せばボタンが消灯し終了します。

## フォーマット/スタンダード・コンバータ(ビデオ信号方式変換機)のセットアップ

SE-1000 には 6 つの内蔵フォーマット/スタンダード・コンバータがあります。 P.10 にある図解の 35 / 36 を見てくださ い。コンバータは、HD / SD SDIを HD / SD / YUV またはコンポジット・ビデオに変換できます。Datavideo 社製 TLM-433 のような標準モニターの入力でモニターすることができます。1 つ、または複数のコンバータを使って、SE-1000 から様々な出力オプションを与えることができます。SD YUV、HD YUV、そして HD SDI の全てを同時に出力すること ができます。モニタリングの章でセットアップの1例をご覧下さい。

各コンバータには、それぞれこれから紹介するようなセットアップ・メニューがあります。下の例では、コンバータ1を セットアップします。2から6も同じセットアップが適用されます。一度設定すると、電源を切ってもSE-1000のメモ リにその設定が保持されます。

フォーマット/スタンダード・コンバータの設定はTバーの上の小さなLCDパネルに表示されます。調整はFormat / Standard Converter 調整つまみで行います。

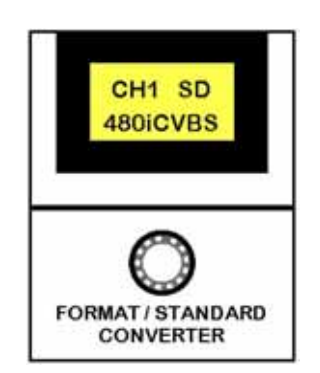

SE-1000 を立ち上げると、コンバータ・チャンネル1のステータスが表示されます。上の例では、チャンネル1が SD 480i CVBS に設定されています。これは NTSC (480i) で SD (標準 TV 方式)コンポジットビデオ信号を出力するという意味です。

チャンネル 2-6 のステータスを見るには、調整つまみを回すと各チャンネルが順番に表示されます。

| CH1 | CH1 SD   |
|-----|----------|
| CH2 | 480iCVBS |
| СНЗ | 10010100 |
| CH4 |          |
| CH5 |          |
| CH6 |          |

HD / SD へのコンバータ出力を設定する

ここでは、チャンネル1の設定を行います。 LCD にチャンネル1のステータスを表示している状態で調整つまみを押すと、フォーマット/スタンダード・コンバータ 調整メニューが表示されます。 ファンクション1「FN01」が表示されていなければ、表示されるまで調整つまみを回して下さい。

> CH1 FN01 SD

調整つまみを一度押してから回して「HD」と「SD」のどちらかを選びます。そして、調整つまみを押せばその設定が 保存されます。

するとファンクション2「FN02」の調整メニューが表示されます。 ここでは必要なフォーマットの設定を行います。SDとHDでは、選択肢が違います。

| SD       |
|----------|
| CH1 FN02 |
| 480iYUV  |
| 480iCVBS |
| 576iYUV  |
| 576iCVBS |

調整つまみを回して、必要なフォーマットを選択します。そして調整つまみを押してその設定を保存します。設定し終わると、表示は FN01 に戻ります。

セットアップ・メニューを終了するには、調整つまみを時計の針と反対に回して、「FN13 - EXIT」が表示されたらつまみを押します。

| CH1  | FN14 |
|------|------|
| Exit |      |

注: 20 秒以内に調整を行わなければ、LCD は自動的にステータス表示に戻ります。

#### IRE を設定する - NTSC SD (標準 TV 方式)

SD(標準 TV 方式)NTSC フォーマット(480i YUV / 480i CVBS)を選択したならば、ファンクション3「FN03」には 0と7.5 IRE の2つのオプションが表示されます。

この設定は、黒レベルを調整します。一般に北米のNTSCは7.5 ire、日本のNTSCは0 ireを使用しています。 どちらの設定が正しいか不確かな場合は、出力しようとしているデバイスの操作マニュアルでご確認下さい。

LCD にチャンネル1のステータスを表示している状態で調整つまみを押すと、フォーマット・スタンダード・コンバータ 調整メニューが表示されます。「FN03」が表示されるまで調整つまみを回して下さい。

| CH1 | <b>FN03</b> |
|-----|-------------|
| 7.5 | IRE         |
| 0   | IRE         |

調整つまみを回して必要な設定を選択しますそして、つまみを押して設定を保存します

セットアップ・メニューを終了するには、調整つまみを時計の針と反対に回して、「FN13 - EXIT」が表示されたらつまみを押します。

| CH1  | <b>FN14</b> |
|------|-------------|
| Exit |             |

注: 20 秒以内に調整を行わなければ、LCD は自動的にステータス表示に戻ります。

SD(標準)モードでは、各出力チャンネルの明るさを調整できます。明るさを調整するためには、画面で出力をモニターすることをお勧めします。

LCD にチャンネル1のステータスを表示している状態で調整つまみを押すと、フォーマット/スタンダード・コンバータ 調整メニューが表示されます。「FN04」が表示されるまで調整つまみを回して下さい。 注: 出力が HD フォーマットに設定されている場合は、FN04 は表示されません。

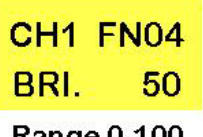

#### Range 0-100

調整つまみを一度押してから回して必要な設定を選びます。時計の針と反対に回すとより低い数値(より暗い)、時計 回りに回すとより高い数値(より明るい)になります。デフォルト値は50です。 必要なレベルに設定したら、調整つまみを押します。すると「SAVE」オプションが表示されます。

> SAVE No Yes

調整つまみを回して「Yes」を選択したら、つまみを押してその設定を保存します。設定を終えると、画面は新しい設 定値で映し出されます。

セットアップ・メニューを終了するには、調整つまみを時計の針と反対に回して、「FN13 - EXIT」が表示されたらつまみを押します。

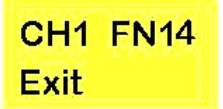

注: 20 秒以内に調整を行わなければ、LCD は自動的にステータス表示に戻ります。

#### 色の彩度 (COL)を設定する

SD(標準)モードでは、各出力チャンネルの色の彩度を調整できます。色の彩度を調整するためには、画面で出力をモニターすることをお勧めします。

LCD にチャンネル1のステータスを表示している状態で調整つまみを押すと、フォーマット/スタンダード・コンバータ 調整メニューが表示されます。「FN05」が表示されるまで調整つまみを回して下さい。 注: 出力が HD フォーマットに設定されている場合は、FN05 は表示されません。

| CH1 I | FN05   |
|-------|--------|
| COL.  | 50     |
| D     | 0 4 00 |

#### Range 0-100

調整つまみを一度押してから回して必要な設定を選びます。時計の針と反対に回すとより低い数値(より薄い色)、時 計回りに回すとより高い数値(より濃い色)になります。デフォルト値は50です。 必要なレベルに設定したら、調整つまみを押します。すると「SAVE」オプションが表示されます。

| SAVE |  |
|------|--|
| No   |  |
| Yes  |  |

調整つまみを回して「Yes」を選択したら、つまみを押してその設定を保存します。設定を終えると、画面は新しい設 定値で映し出されます。

セットアップ・メニューを終了するには、調整つまみを時計の針と反対に回して、「FN13 - EXIT」が表示されたらつまみを押します。

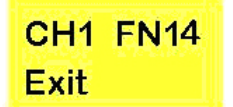

注: 20 秒以内に調整を行わなければ、LCD は自動的にステータス表示に戻ります。

#### 明度(Tint)を設定する – NTSC コンポジット・ビデオ出力

注: 明度設定 (FN06) は出力フォーマット 480i CVBS にのみあります。

LCD にチャンネル1のステータスを表示している状態で調整つまみを押すと、フォーマット/スタンダード・コンバータ 調整メニューが表示されます。「FN06」が表示されるまで調整つまみを回して下さい。

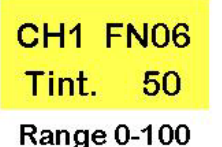

調整つまみを一度押してから回して必要な設定を選びます。時計の針と反対に回すとより低い数値、時計回りに回すと より高い数値になります。デフォルト値は 50 です。

必要なレベルに設定したら、調整つまみを押します。すると「SAVE」オプションが表示されます。

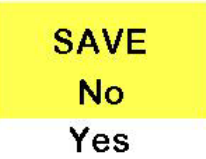

調整つまみを回して「Yes」を選択したら、つまみを押してその設定を保存します。設定を終えると、画面は新しい設 定値で映し出されます。

セットアップ・メニューを終了するには、調整つまみを時計の針と反対に回して、「FN13 - EXIT」が表示されたらつまみを押します。

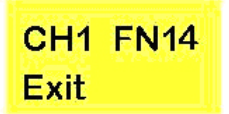

注: 20 秒以内に調整を行わなければ、LCD は自動的にステータス表示に戻ります。

#### カラー・バー (CBR) への出力を設定する – SD (標準 TV 方式)出力

各出力チャンネルをカラー・バーに設定することができます。 これは画面を正確にセットアップする手助けをします。 HD (高精細 TV 方式)出力にカラー・バーはありません。

LCD にチャンネル1のステータスを表示している状態で調整つまみを押すと、フォーマット/スタンダード・コンバータ 調整メニューが表示されます。「FN07」が表示されるまで調整つまみを回して下さい。

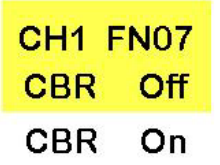

調製つまみを一度押してから回して、カラー・バーを「On」か「Off」に設定します。そして、つまみをもう一度押すと、 その設定が保存されます。

セットアップ・メニューを終了するには、調整つまみを時計回りに回して、「FN13 - EXIT」が表示されたらつまみを押します。

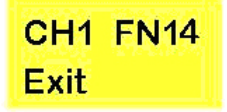

注: 20 秒以内に調整を行わなければ、LCD は自動的にステータス表示に戻ります。

#### クロスハッチ(HAT)への出力を設定する – HD(高精細 TV 方式)出力

各出力チャンネルをクロスハッチ・パターンに設定することができます。 これは画面を正確にセットアップする手助けをします。SD(標準 TV 方式)出力にクロスハッチはありません。

LCD にチャンネル1のステータスを表示している状態で調整つまみを押すと、フォーマット/スタンダード・コンバータ 調整メニューが表示されます。それから、FN07 が表示されるまで調整つまみを回して下さい。

| CH1 | FN07 |
|-----|------|
| HAT | Off  |
| HAT | On   |

調整つまみを一度押してから回して、クロスハッチを「On」か「Off」に設定します。そして、つまみをもう一度押す と、その設定が保存されます。

セットアップ・メニューを終了するには、調整つまみを時計回りに回して、「FN13 - EXIT」が表示されたらつまみを押します。

| CH1  | <b>FN14</b> |
|------|-------------|
| Exit |             |

注: 20 秒以内に調整を行わなければ、LCD は自動的にステータス表示に戻ります。

#### ビデオ入力フォーマットを確認する

各コンバータは、受信した信号によって自動的にビデオ入力フォーマットを選択します。LCD パネルでフォーマットは確認できます。

LCD にチャンネル1のステータスを表示している状態で調整つまみを押すと、フォーマット/スタンダード・コンバータ 調整メニューが表示されます。それから、FN08 が表示されるまで調整つまみを回して下さい。

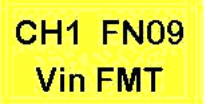

調整つまみを押すと、ビデオ入力フォーマットが表示されます。

CH1 FN09 No Video 1080/59i 1080/50i 720/59p 720/50p 480/59i 576/50i

もう一度つまみを押すと、前の画面表示に戻ります。

セットアップ・メニューを終了するには、調整つまみを時計回りに回して、「FN13 - EXIT」が表示されたらつまみを押します。

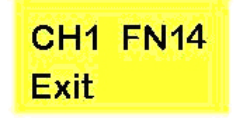

注: 20 秒以内に調整を行わなければ、LCD は自動的にステータス表示に戻ります。

#### メインとコントロール・ファームウェア・バージョンを確認する

時には、ファームウェアのバージョン No.を技術者に伝えなければならないことがあります。その時は、次の手順で確認します。

LCD にチャンネル1のステータスを表示している状態で調整つまみを押すと、フォーマット/スタンダード・コンバータ 調節メニューが表示されます。それから、「FN09 - MAIN FW(メイン・ファームウェア)」、または「FN10 -CTRLFW(コントロール・ファームウェア)」が表示されるまで調整つまみを回して下さい。

| CH1 FN10 | CH1 FN11 |
|----------|----------|
| MAIN FW  | CTRL FW  |

調整つまみを押すと、ファームウェア・リビジョン・ナンバーが表示されます。

| CH1 FN10 | CH1 FN11 |
|----------|----------|
| MB v.07  | CTB v.05 |

調整つまみをもう一度おすと、前の画面に戻ります。

セットアップ・メニューを終了するには、調整つまみを時計回りに回して、「FN13 - EXIT」が表示されたらつまみを押します。

#### チャンネルをリセットする

リセットはコンバータ・チャンネルを工場出荷時設定に戻します。

LCD にチャンネル1のステータスを表示している状態で調整つまみを押すと、フォーマット/スタンダード・コンバータ 調節メニューが表示されます。「FN11」が表示されるまで調整つまみを回して下さい。

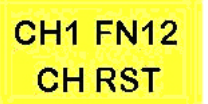

調節つまみを一度押してから回して、「Yes」か「No」を選択します。それから、つまみを再度押します。

| RESET |
|-------|
| No    |
| Yes   |

ー旦リセットすると、画面に「Reset Ok」と表示されます。

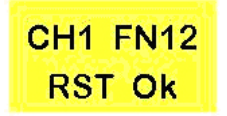

調整つまみを押すと、メニュー・オプション表示に戻ります。 セットアップ・メニューを終了するには、調整つまみを時計の針と反対に回して、「FN13 - EXIT」が表示されたらつま みを押します。

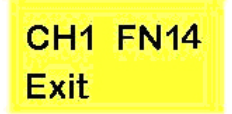

注: 20 秒以内に調整を行わなければ、LCD は自動的にステータス表示に戻ります。

#### チャンネル・ステータスを確認する

チャンネルが正確に動作しているかを確認するには、調整つまみを押してから回して「FN12」を選びます。

| CH1 | FN13 |
|-----|------|
| СН  | STAT |

調整つまみを押すと、ステータス表示がRDY(READY)になっています。「RDY」と表示しなければ、チャンネルに 間違いがある可能性があります。

| CH1 | <b>FN13</b> |
|-----|-------------|
| R   | DY          |

調整つまみを押すと、メニュー・オプション表示に戻ります。 セットアップ・メニューを終了するには、調整つまみを時計の針と反対に回して、「FN13 - EXIT」が表示されたらつま みを押します。

| CH1  | FN14 |
|------|------|
| Exit |      |

## モニタリング

SD/HD SDI モニターをお持ちなら、ループ・スルー出力から直接入力 1-5 をモニターできます。しかし、それらのモニ ターがなければ、Datavideo 社製 TLM-433 のようなコンポジット・モニターを使用できます。

6 つの内蔵フォーマット/スタンダード・コンバータは、モニターし易いように入力をコンポジットまたはコンポーネントにダウンコンバートしてくれます

下の図解は、入力 1-5 と AUX 出力をモニタリングするために好ましいセットアップです。

AUX 出力は、7 つのクロスポイント・チャンネル、プレビュー・チャンネル、またはプログラム・チャンネルのどれでも 表示できます(AUX 出力への信号をアサインするを参照)。それはモニタリングのセットアップに最大の多彩性を与え てくれます。このセットアップで DVI 入力のモニターが簡単になり、プレビューとプログラム出力モニタリングの素早 い切り替えも簡単にできます。

入力1-5のループ・スルー出力はフォーマット/スタンダード・コンバータの入力1-5に接続されています。AUX2出 力はフォーマット/スタンダード・コンバータの入力6に接続されています。

フォーマット/スタンダード・コンバータの出力はコンポジットに設定されおり、2 台の TLM-433 モニター・バンクに接続 されています。

任意の Datavideo 社製 TB-10 タリー・ボックスは TLM-433 モニター・バンクにタリー表示を提供します; 各モニターの上にタリーLED があります。

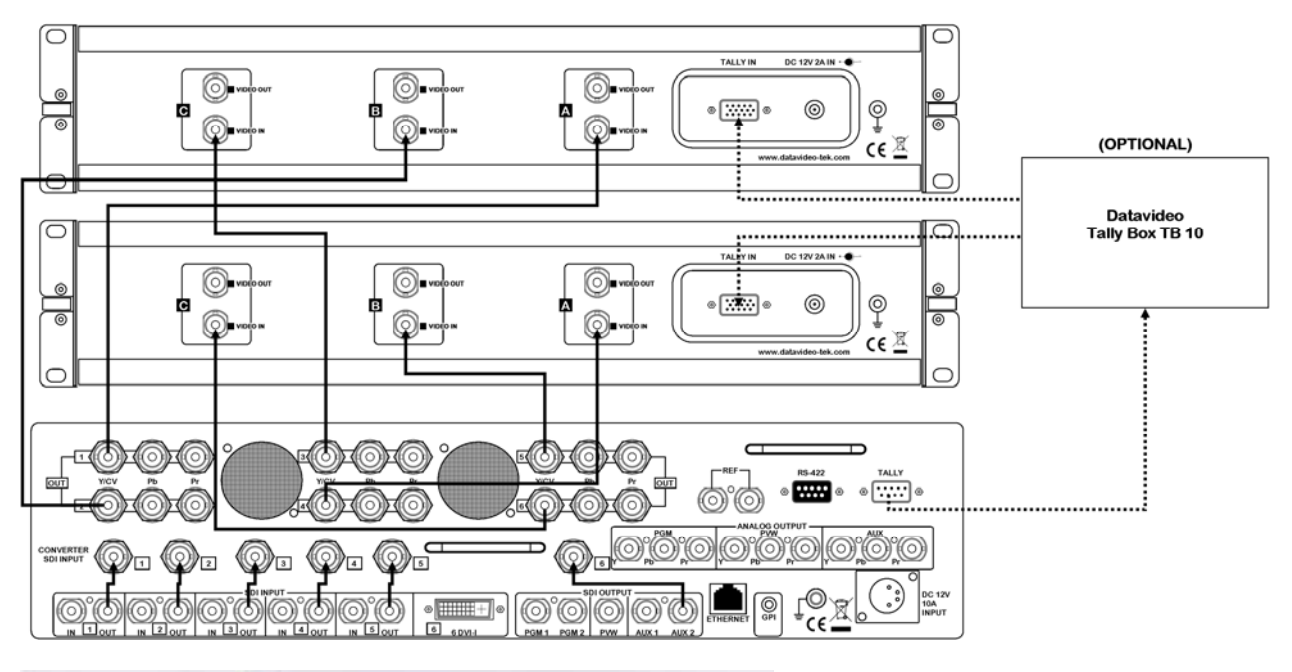

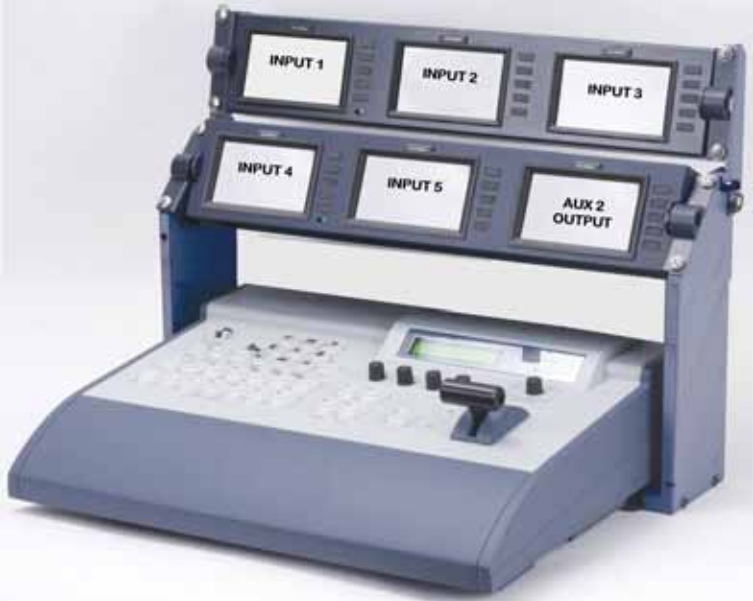

## 基本操作 スイッチング

ライブ出力(PGM)はクロスポイント・バスの赤いボタンで示します。1つのソースから別のソースへ切り替えるときは、ライブ・バスのクロスポイント・ボタンを押すだけです。

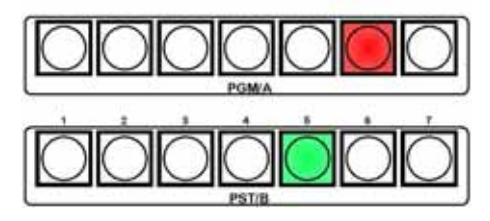

この例では、PGM/A がライブ・バスで、クロスポイント6 がライブ・チャンネルです。別のチャンネルに切り替えるときは、PGM/A バスのクロスポイント・ボタンの1つを押すだけです。

設定したバス・モードによって PGM/A バスまたは PST/B バスのどちらでもライブ・バスになります(**P.21**の**バス・モー ド設定**)。しかし、ライブ・バスは常に赤色のクロスポイント・ボタンです。また、T バーの隣には LED バス・インジケ ータがあります – ライブ・バスは、緑色の LED で表示されます。

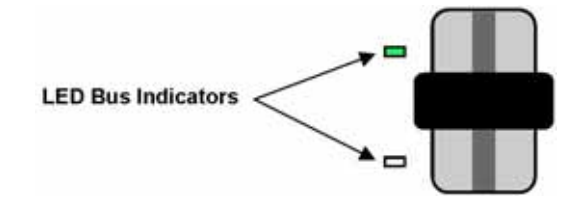

#### トランジションを手動で実行する(Tバーの操作)

Tバーを使って、1つのソースから別のソースへの手動のトランジションを実行できます。

Wipe (ワイプ)か Mix (ミックス)を選択します。

Wipe は選択したワイプ・パターンのワイプを実行します。9つのプリセット・ワイプ・パターンを選択できます。各ワイ プ・パターンは複数のボーダーとエッジ設定がされています(P.35のワイプ・プレファレンスを設定するを参照)。下 の例では、中央のワイプ・パターンが選択されていて、アンバー色に点灯しています。他のワイプ・パターンを選択する ときは、希望するワイプ・パターンを押すだけです。

| TIME   | WPE    | CBGD  |     |
|--------|--------|-------|-----|
| KEY    | EBGE   | FRZ   |     |
|        | 197    | SETUP |     |
| WIPE P | ATTERN | FUNC  | FUN |

ワイプ方向は、ワイプ方向選択スイッチで設定します。 それには3つの選択肢があります:

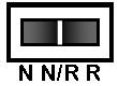

- N 法線方向にワイプ・パターンをセットします。
- N/R ワイプ方向を交互にします。最初のトランジションが完了すると、次のトランジションは反対方向に 動作します。例えば、AからBに上から下へワイプした場合、BからAへのワイプバックは、自動的 に下から上へワイプします。
- **R** ワイプ・パターンをリバースにセットします。

Mix はライプ・ソースからキュー・ソースへのシンプルなディゾルブを実行します。

Wipe または Mix を選ぶには、Wipe または Mix ボタンを押すと、選択したボタンがアンバー色に点灯します。この例では、Mix を選択されています。また、バックグラウンド(BKGD)ボタンも点灯しているのがわかります。

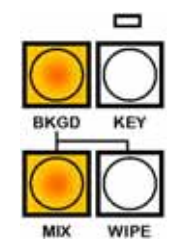

キュー・バスにある必要なチャンネルを選択します;緑色のクロスポイント・ボタンがある方がバスです。

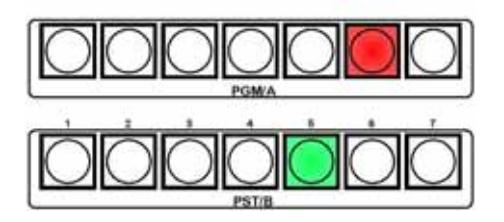

この例では、キュー・バスは PST/B で、チャンネル5が選択されています。そして、ライブ・バスは PGM/A で、チャンネル6 がライブ出力です。

Tバーを一番奥から手前に引くとしましょう。すると、ライブ出力が1つのソースから別のソースへと徐々にワイプ、 またはミックスするのがわかります。Tバーをより下に動かすほど、トランジションがより完成に近づきます。

Tバスを動かすと両方のバスがライブになります。これは、両ソースが使用中だからです。Tバーを上から下に、または下から上に完全に移動すると、SE-1000は1つのライブ・バスと1つのキュー・バスに戻ります。

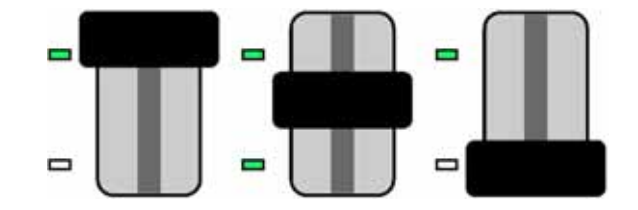

#### トランジションを自動で実行する(AUTO ボタンを使用)

トランジションを自動的に実行するために、Tバーが完全に奥、または完全に手前にあることを確認して下さい。 AUTOボタンが、自動トランジション時間メニューで設定したスピードでワイプかフェードのトランジションを実行します-(P.36のTIMEメニューー自動トランジション時間を設定するを参照)

Wipe か Mix を選択します。

Wipe は選択したワイプ・パターンのワイプを実行します。9つのプリセット・ワイプ・パターンを選択できます。各ワイ プ・パターンは複数のボーダーとエッジ設定がされています(P.32のワイプ・プレファレンスを設定するを参照)。下 の例では、中央のワイプ・パターンが選択されていて、アンバー色に点灯しています。他のワイプ・パターンを選択する ときは、希望するワイプ・パターンを押すだけです。

| TIME  | WPE    | CBGD  | ĺ.   |
|-------|--------|-------|------|
| KEY   | EDGE   | FRZ   |      |
| MEM   | XPT    | SETUP | EUNC |
| WIPEP | ATTERN | FUNC  | Func |

ワイプ方向は、ワイプ方向選択スイッチで設定します。 それには3つの選択肢があります:

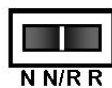

- N 法線方向にワイプ・パターンをセットします。
- N/R ワイプ方向を交互にします。最初のトランジションが完了すると、次のトランジションは反対方向に 動作します。例えば、AからBを上から下へワイプした場合、BからAへワイプバックは、自動的に 下から上へワイプします。。
- **R** ワイプ・パターンをリバースにセットします。

Mix はライプ・ソースからキュー・ソースへのシンプルなディゾルブを実行します。

Wipe または Mix を選ぶには、Wipe または Mix ボタンを押すと、選択したボタンがアンバー色に点灯します。この例では Mix を選択しています。また、バックグラウンド(BKGD)ボタンも点灯しているのがわかります。

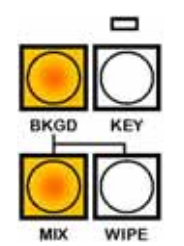

キュー・バスのうちの必要なチャンネルを選択します;緑色のクロスポイント・ボタンがある方がキュー・バスです。

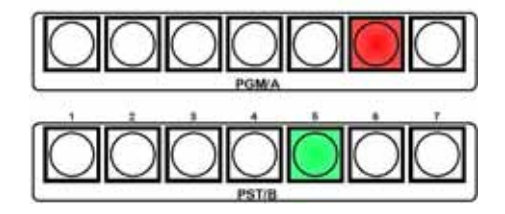

この例では、キュー・バスは PST/B で、チャンネル5が選択されています。そして、ライブ・バスは PGM/A で、チャンネル6 がライブ出力です。

AUTO ボタンを押して、トランジションを実行します。トランジション中は AUTO ボタンが 赤色に点灯しているのがわ かります。そして、両方のバスがライブになります。トランジションが完了すると、AUTO ボタンのライトが消えて、 SE-1000 は 1 つのライブ・バスと 1 つのキュー・バスに戻ります。

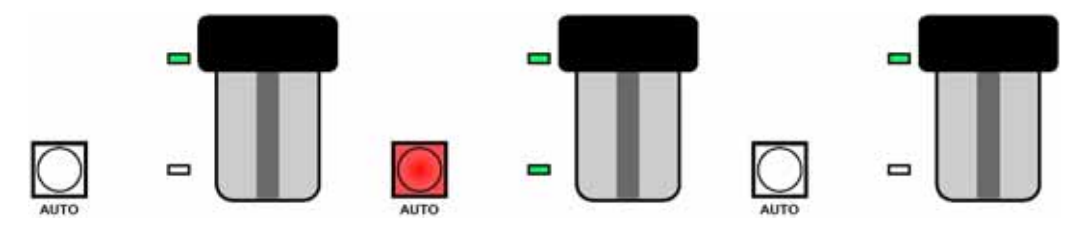

#### キーを実行する

キーのセットアップは、P.29の KEY メニュー - キーを設定するをご覧下さい。

キーは、T バーを使って手動でも、あるいは AUTO ボタンを使って自動でも実行できます。 AUTO ボタンは、自動トランジション時間メニューで設定したスピードでキーを作動させます - (P.33の TIME メニュ ー - 自動トランジション時間を設定するをご覧下さい。)

次の例では、KEY-S (ソース)は F-MEM にインポートして XPT 1 にアサインしたマット、KEY-F (フィル)は XPT 6 にアサインしたビデオ・ソース、ライブ・ソースは XPT 7 にアサインしたビデオ・ソース、そして、キュー・ソースは XPT 5 にアサインしたビデオ・ソースです。

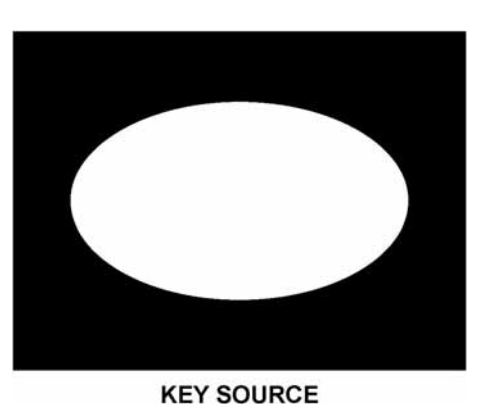

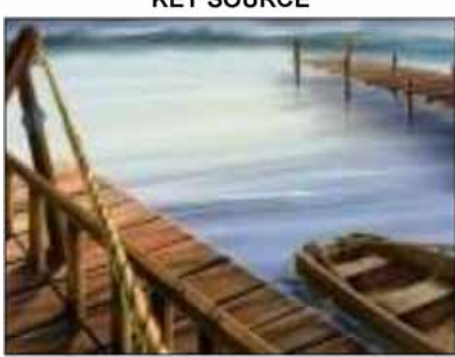

LIVE SOURCE

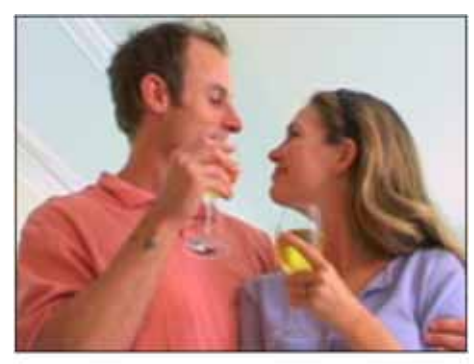

**KEY FILL** 

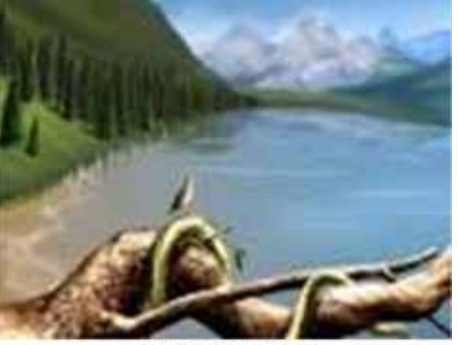

CUED SOURCE

ー旦 KEY-S と KEY-F を設定すると(**KEY メニュー – キーをセットアップする**を参照)、キーを 2 通りに実行できます。 KEY ボタンを押すと、アンバー色に点灯します。選択したエフェクト通りに Mix または Wipe ボタンも点灯します。

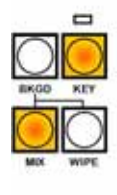

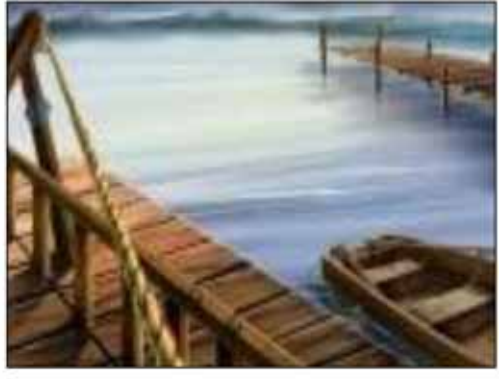

KEY BACKGROUND

T バーを手前に引く、または AUTO ボタンを押すと、キー・エフェクトが表示されます。キーがアクティブになると、 KEY LED が赤色に点灯します。そして、ライブ・ソースがキー・バックグラウンドになります。

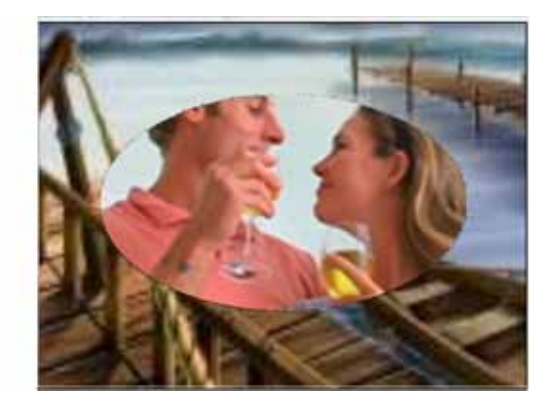

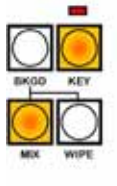

キー・エフェクトを取り消すには、T バーを反対方向に動かすか、または AUTO ボタンを押すと、出力はキーのないラ イブ・ソースに戻ります。

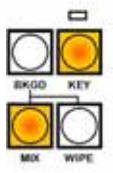

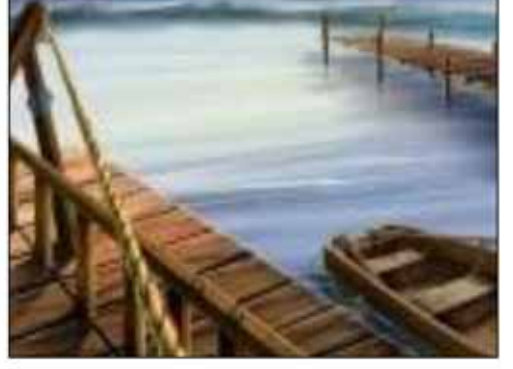

**KEY BACKGROUND** 

キー・エフェクトを実行する2つ目の方法は、キーをバックグラウンド(BKGD)ボタンと共に使う方法です。 キー・ボタンとバックグラウンド(BKGD)ボタンを同時に押すと、両方とも点灯します。選択したエフェクト通りに Mix または Wipe も点灯します。

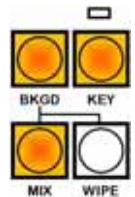

XPT 7 はライブで XPT 5 はキューです。このモードでは、キュー・ソース (XPT 5) はキー・バックグラウンドになります。

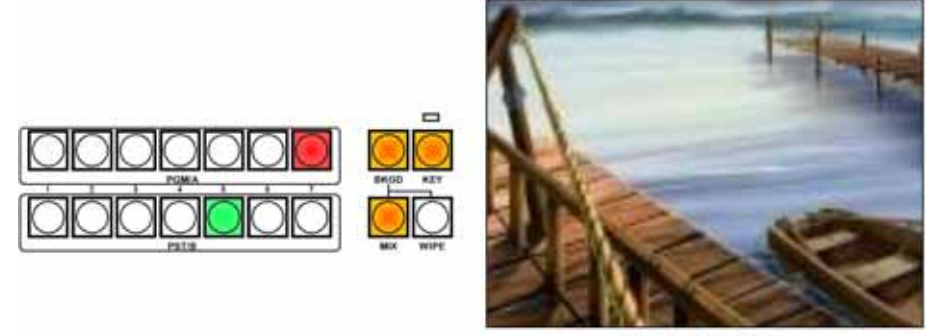

LIVE SOURCE

T バーを手前に引くか、AUTO ボタンを押すと、キー・エフェクトが表示されます。キーがアクティブになると、KEY LED が赤色に点灯します。そして、キュー・ソース(XPT 5)がキー・バックグラウンドになり、XPT 7 がキュー・ソース になります。

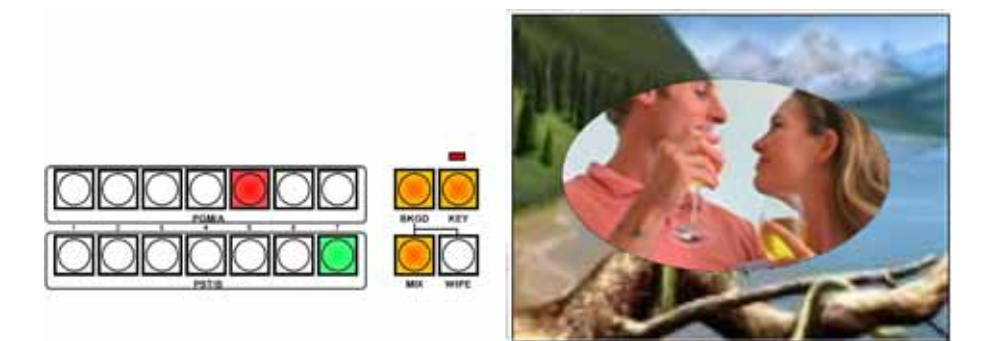

キー・エフェクトを取り消すには、T バーを反対方向に動かすか、または AUTO ボタンを押すと、出力はキーのないラ イブ・ソースに戻ります。

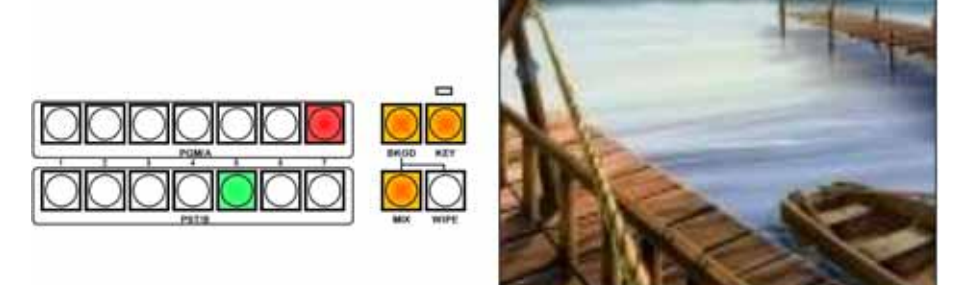

LIVE SOURCE

#### AUX 出力に信号をアサインする

AUX 出力には、7つのクロスポイント、プレビュー(PVW)、プログラム(PGM)、またはクリーン(CLN)出力の内の1つをアサインできます。クリーン(CLN)出力はプログラム(PGM)出力からキー画像を取り除いたものです。

AUX に出力をアサインします: AUX を押したままにして、ボタンを点灯させます。

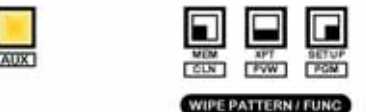

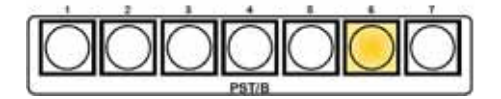

AUXを押したままの状態で、アサインしたいソースのボタンを押すと、そのボタンが点灯します。上の例では、クロスポイント6をアサインしています。

クロスポイントをアサインするには、AUX ボタンを押したまま、PST/B レールのクロスポイント・ボタン 1-7 を押しま す。そして、AUX ボタンを離します。

プログラム(PGM)、プレビュー(PVW)、またはクリーン(CLN)出力をアサインするには、AUXボタンを押した まま、[PGM]、[PVW] または[CLN] ボタンを押します。そして、AUXボタンを離します。

#### フリーズ・フレームに入力信号を設定する

6つある入力信号の1つをフリーズ・フレーム(静止画像)に設定することができます。

[FUNC] ボタンを押すと点灯し、それから[FRZ] ボタンを押すとこのボタンも点灯します。 FRZ 2/2 が表示されるまで調整つまみ F1 を回します。

|                     | FRZ | SIG | SIG | FRZ |
|---------------------|-----|-----|-----|-----|
|                     | 2/2 | IN1 |     | ON  |
| MEM XPT SETUP FUNC  |     | IN2 |     | OFF |
| WIPE PATTERN / FUNC |     | IN3 |     |     |
|                     |     | IN4 |     |     |
|                     |     | IN5 |     |     |
|                     |     | DVI |     |     |

調整つまみ F2 を回して、フリーズしたい入力「SIG」を選択します。 画面のビデオ入力を見て下さい。フリーズしたい画像が表示されたとき、調整つまみ F4 を押します – LCD の表示が「OFF」から「ON」に変わります。

入力をフリーズ・フレームから解除するには、調整つまみ F4 を押します - LCD の表示が ON から OFF に変わります。

フリーズ・フレームにどのクロスポイントを設定しているかは、FRZ メニュー1/2 で確認できます。 調整つまみ F1 を回して、FRZ 1/2 を表示します。

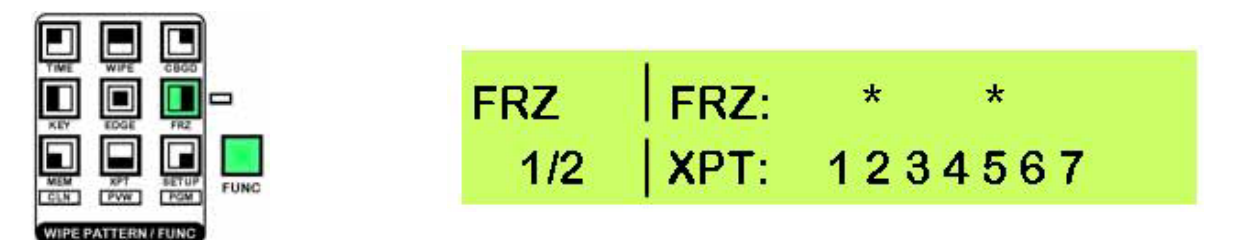

クロスポイント・ナンバーの直上にある「\*」はフリーズ・フレームにアサインされていることを示します。上の例では、 クロスポイント2と5がフリーズ・フレームにアサインされています。

メニューを終了するには、[FUNC] ボタンを押せばボタンが消灯し終了します。

注: フリーズ・フレームに何らかの入力が設定されていれば、フリーズ・ステータス LED が点灯します。

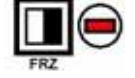

#### フラッシュ・メモリ(F-MEM)に画像を保存する

静止画像をフラッシュ・メモリに保存することで、KEY-F(フィル)として使用し、PC にエクスポートすることができます。画像は、AUX 出力から取り込みます。

注: フレームストアは8ビットなので、保存された画像の画質が少し低下する場合があります。

[FUNC] ボタンを押すと点灯し、それから[MEN] ボタンを押すとこのボタンも点灯します。 FMEM 3/3 が表示されるまで調整つまみ F1 を回します。

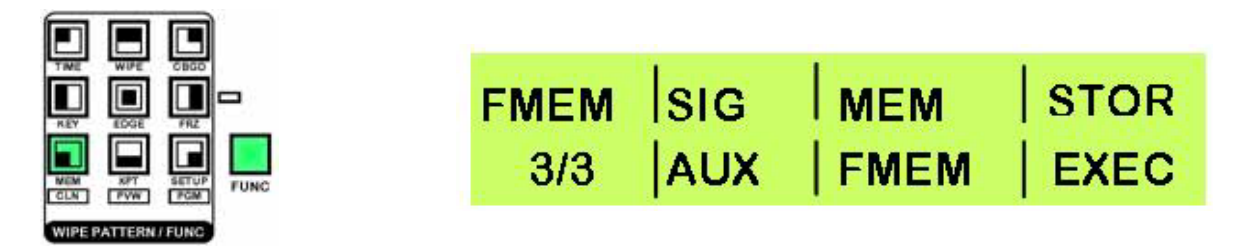

AUX 出力信号を見て下さい。保存したい画像が表示されたとき、調整つまみ F4 を押します 保存した FMEM 画像をクロスポイントにアサインする方法は、P.24 のメニュー2/3 XPTAS クロスポイントをアサイ ンするをご覧下さい。

メニューを終了するには、[FUNC] ボタンを押せばボタンが消灯し終了します。

## 配線例

SE-1000 を補助装置に接続する方法はたくさんあります。 ここでその全てを紹介することはできませんが、次のいくつかの図解で紹介する多くの法則は、他のセットアップにも 当てはまります。

P.43(モニタリング)には、全入力チャンネルを便利にモニタリングするための6つの内蔵フォーマット/スタンダード・コンバータ(ビデオ信号方式変換機)の活用例があります。2台の Datavideo 社製 TLM-433 モニター・バンクは、 ITC-100 と一緒に SE-1000の上に設置できるので、スペースを取らずとてもコンパクトです。 もちろん、ご希望であれば、他の設置方法でもフォーマット/スタンダード・コンバータを使用できます。

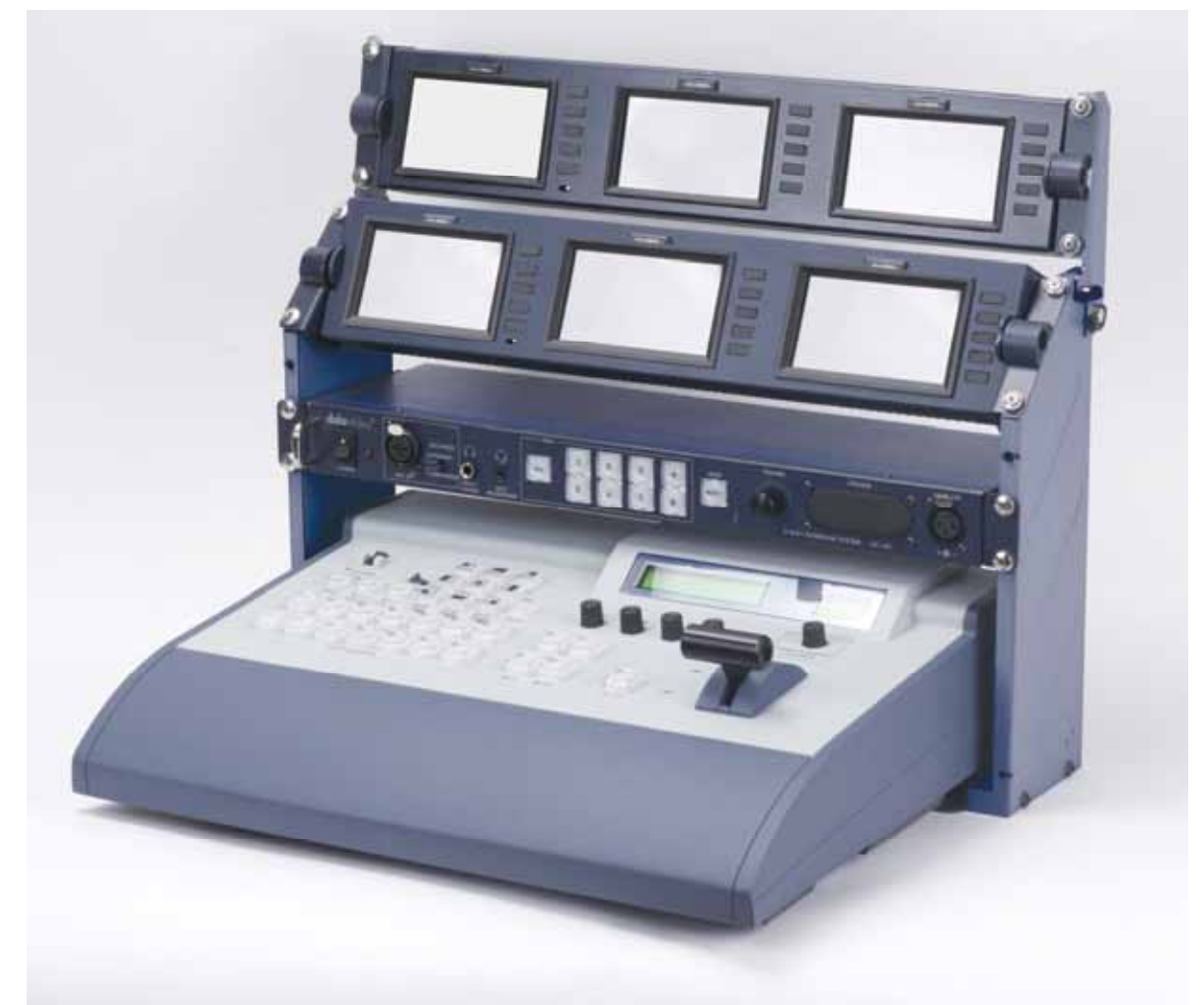

TLM-433 モニター・バンク 2 台と ITC-100 トークバック / インターコムを設置した SE-1000

## 配線例

この例では、SE-1000 は内部的にビデオ・ソースを同期していて、Gen ロックは不要です。4 台のカメラと再生 VTR は HD-SDI を使って接続され、ラップトップ PC は DVI を使って接続されています

ITC-100 はクルーとディレクタ間のトークバック伝達、及びクルーとタレントのためのタリー・ライト表示を提供します。 PGM HD コンポーネント出力は Datavideo 社製 TLM-170 17" HD コンポーネント・モニターに送られ、一方、PGM HD-SDI 出力は HD 録音デッキに送られます。6 つの入力は 6 つの内蔵フォーマット/スタンダード・コンバータを介して 2 台 の TLM-433 LCD モニターでモニターされます。

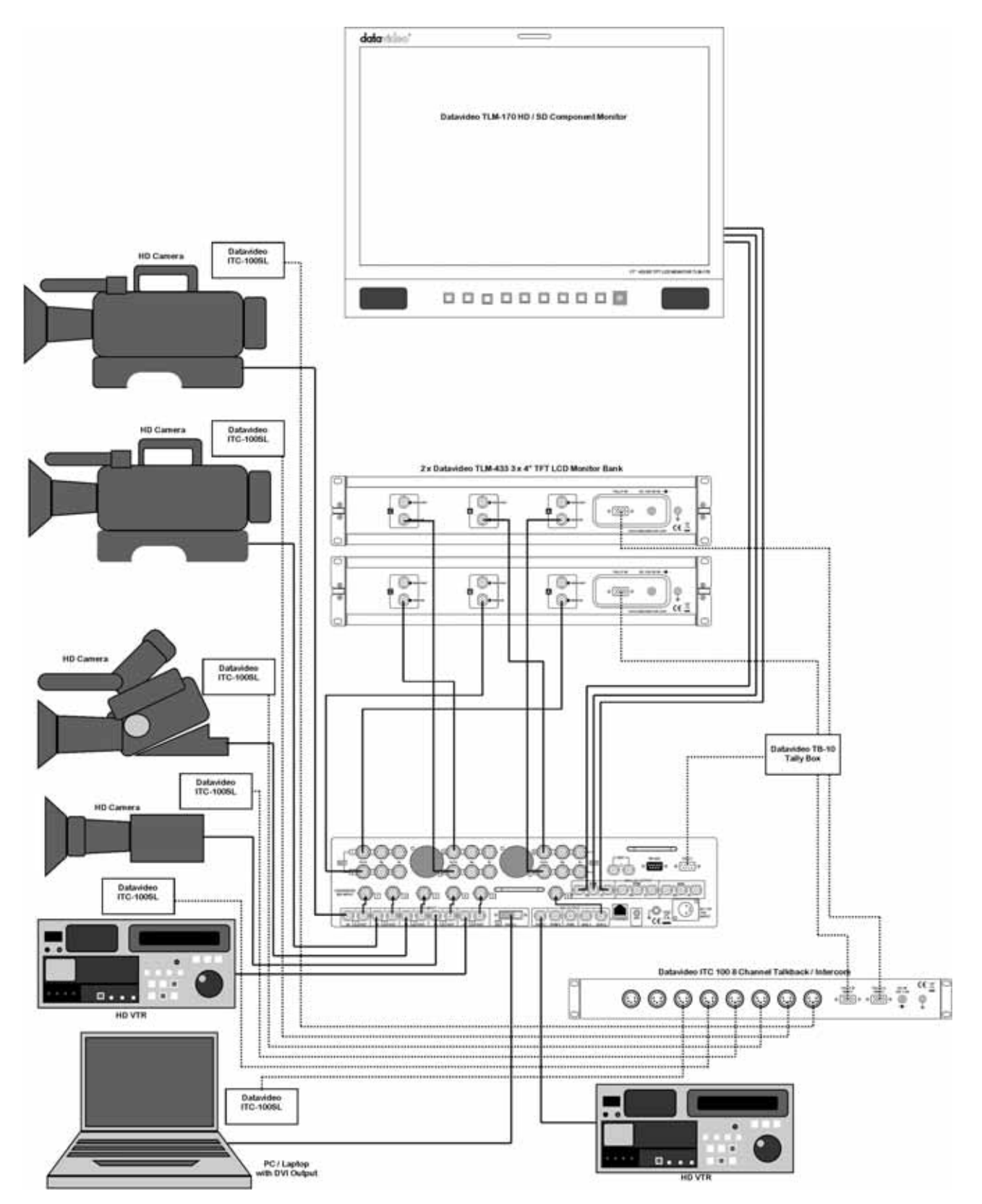

## 配線例

この例では、SE-1000 は外部同期信号に依存しています。全てのソースは信号発生器に接続され、信号発生器もまた SE-1000 に接続されています。4 台のカメラと再生 VTR は HD-SDI で接続され、ラップトップ PC は DVI で接続されて います。

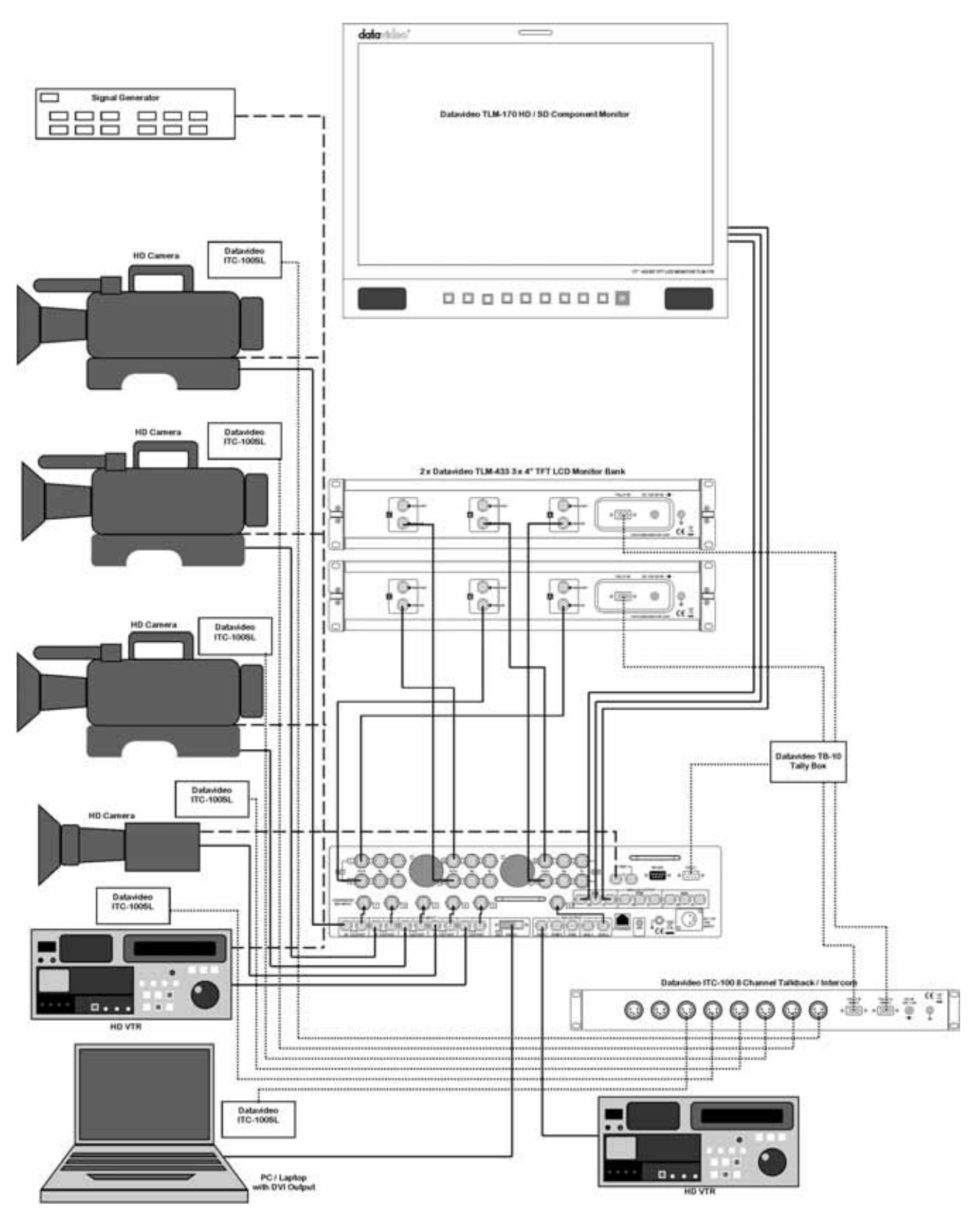

## 画像転送ソフトウェア

SE-1000 と PC 間での静止画像のインポートとエクスポートを可能にする、画像転送ソフトウェアは、次のアドレスから無料で入手できます:

#### http://www.datavideo-service.com/download/se1000/SE1000TOOL.zip

このソフトの使い方の一例として、内蔵キーヤーと一緒に使用するマットのインポートがあります。シンプルな白黒の マットは PC で作成してから SE-1000 にインポートできます。また、SE-1000 から PC へ静止画像を保存することもで きるので、DVD のジャケットを作成できます。

#### PC の動作環境

Windows 2000 または Windows XP Pentium III. 1 GHz 以上 256 MB RAM 以上 空き容量 50 MB 以上の HDD 10 Base-T または 100 Base-TX イーサネット・ポート TrueColour 24 ビット / 32 ビット, 800 x 600 ピクセル以上

#### プログラムをインストールする

フォルダ SE1000TOOL を開きます。 注: ダウンロードしたら、まず解凍する必要がある場合があります。

![](_page_53_Picture_8.jpeg)

imgTransfer.exe をダブルクリックして、プログラムを立ち上げます。

![](_page_53_Picture_10.jpeg)

![](_page_53_Picture_11.jpeg)

プログラムを閉じるには、右上角のXをクリックします。

#### SE-1000 を PC に接続する

SE-1000 は直接、あるいはハブを経由して PC に接続することができます。 SE-1000 を PC に直接接続する場合は、LAN クロスオーバー・ケーブルを使用しなければなりません。ハブを経由する 場合は、ストレート LAN ケーブルを使用します。

![](_page_54_Picture_2.jpeg)

#### IP アドレスを設定する

SE-1000 で通信するには、適切な IP アドレスを設定する必要があります。SE-1000 のデフォルト IP アドレスは、192.168.0.10 です。もし、設定を変えた場合は、自分の設定した値を使わなければなりません。

SE-1000 と通信できるよう PC ネットワークを TCP/IP 設定にするには、PC のコントロール・パネルを開いて、"ネット ワーク接続"を選択します。

![](_page_54_Picture_6.jpeg)

ローカルエリア接続を右クリックして、ドロップ・ダウン・リストからプロパティを選択します。

![](_page_54_Picture_8.jpeg)

"ローカルエリア接続のプロパティ"ウィンドウが開きます。"インターネット・プロトコル(TCP/IP)"を選択して"プロ パティ"をクリックします。

| neral Authentication                                                                               | Advanced                                                          |                                   |
|----------------------------------------------------------------------------------------------------|-------------------------------------------------------------------|-----------------------------------|
| onnect using:                                                                                      |                                                                   |                                   |
| 🕮 Realtek RTL8139                                                                                  | Family PCI Fast Et                                                | Configure                         |
| his connection uses the                                                                            | e following items:                                                |                                   |
| <ul> <li>✓ Isle and Printer S</li> <li>✓ Isle QoS Packet Sc</li> <li>✓ Internet Protoco</li> </ul> | Sharing for Microsoft<br>heduler<br>bl (TCP/IP)                   | Networks                          |
| Install                                                                                            | Uninstall                                                         | Properties                        |
| Description                                                                                        |                                                                   |                                   |
| Transmission Control F<br>wide area network pro<br>across diverse intercol                         | Protocol/Internet Prot<br>tocol that provides connected networks. | ocol. The default<br>ommunication |
| Show icon in notifical                                                                             | tion area when conne                                              | ected                             |
| Notify me when this c                                                                              | connection has limited                                            | d or no connectivity              |
|                                                                                                    |                                                                   |                                   |
|                                                                                                    |                                                                   |                                   |

"インターネット・プロトコル(TCP/IP)のプロパティ"ウィンドウが表示されます。

この段階で、IPアドレスの設定に不安がある場合は、現在の設定をメモしておくことをお勧めします。設定で失敗して も、少なくとも元の設定には戻せます。

"次の IP アドレスを使う:"のラジオボタンをオンにして、下の通りにデフォルト値を入力します。これは、SE-1000 が デフォルト値から変更されてないと仮定しています。

| L Local Area Connection 3 Prope                                                                                                    | nternet Protocol (TCP/IP) Propert                                                                                                    | ties                                                                                                    | × |
|----------------------------------------------------------------------------------------------------|----------------------------------------------------------------------------------------------------|----------------------------------------------------------------------------------------------------|---|
| Local Area Connection 3 Prope<br>General Authentication Advancec<br>Connect using:<br>Bealtek RTL8139 Family PCI<br>This connection uses the following if<br>Client for Microsoft Network<br>Client for Microsoft Network<br>Client for Microsoft Network<br>Client for Microsoft Network<br>Client for Microsoft Network<br>Client for Microsoft Network<br>Client for Microsoft Network<br>Client for Microsoft Network<br>Client for Microsoft Network<br>Client for Microsoft Network<br>Client for Microsoft Network<br>Client for Microsoft Network<br>Client for Microsoft Network<br>Microsoft Network<br>Description<br>Transmission Control Protocol/Int | nternet Protocol (TCP/IP) Propert<br>General<br>You can get IP settings assigned aut<br>this capability. Otherwise, you need to<br>the appropriate IP settings.<br>© Obtain an IP address automatic<br>© Obtain an IP address automatic<br>IP address:<br>Subnet mask:<br>Default gateway:<br>© Obtain DNS server address aut<br>© Use the following DNS server a | 192         168         1           255         255         0           192         168         0         1           255         255         0         132         168         0         0 | × |
| Transmission Control Protocol/Int<br>wide area network protocol that p<br>across diverse interconnected ne<br>✓ Show icon in notification area wl<br>✓ Notify me when this connection                                                                                                    | Use the following DNS server a<br>Preferred DNS server:<br>Alternate DNS server:                                                                                                    | addresses:                                                                                                    |   |
|                                                                                                    |                                                                                                    | OK Cancel                                                                                                    |   |

IP アドレス、サブネット・マスク、デフォルト・ゲートウェイを上の通りに入力後、"OK"をクリックします。 "ローカルエリア接続のプロパティ"の"閉じる"をクリックしてウィンドウを閉じます。 これで、PCはSE-1000と通信する準備ができました。

SE-1000 Image Transfer Tool (画像転送ツール) (imgTransfer.exe)を起動します。画面下に IP アドレスが表示されています。IP アドレスは、SE-1000 の 192.168.0.10 と一致しなければなりません(下の例では、IP アドレスが192.168.1.10 なので一致しません)。

| ° 0 |
|-----|
|     |
|     |
|     |
|     |

もし、一致しなければ、"modify(修正する)"ボタンをクリックしてアドレスを修正して下さい。それから"SAVE"をクリックして、新しい設定を保存します。

| Datavideo SE-10 | 000 Image Trans | slation Tool Ver1.0.0.6 2007/4/24 |
|-----------------|-----------------|-----------------------------------|
|                 |                 |                                   |
|                 |                 |                                   |
|                 |                 |                                   |
|                 |                 |                                   |
|                 |                 |                                   |
|                 |                 |                                   |
|                 |                 |                                   |
|                 |                 |                                   |
|                 |                 |                                   |
|                 |                 |                                   |
|                 |                 |                                   |
|                 |                 |                                   |
|                 |                 | 0*0                               |
|                 |                 | Settings                          |
| Select Image    | Send Image      | Mode   SD NTSC                    |
|                 |                 | Aspect 💽 Full 🔿 Keep              |
|                 | 1               |                                   |

#### フォーマット (モード)を設定する

画像転送ツールのフォーマットが、SE-1000を設定したフォーマットと一致しているということが重要です。さもなければ、画像転送は失敗します。

Mode ウィンドウの端のドロップダウン矢印をクリックして必要なフォーマットを選択します。

| Datavideo St-1 | ooo image mans | station roor ve | 11.0.0.0 2007/4/2 |        |
|----------------|----------------|-----------------|-------------------|--------|
|                |                |                 |                   |        |
|                |                |                 |                   |        |
|                |                |                 |                   |        |
|                |                |                 |                   |        |
|                |                |                 |                   |        |
|                |                |                 |                   |        |
|                |                |                 |                   |        |
|                |                |                 |                   |        |
|                |                |                 |                   |        |
|                |                |                 |                   |        |
|                |                |                 |                   |        |
|                |                |                 |                   |        |
|                |                |                 |                   |        |
|                |                |                 |                   |        |
|                |                |                 |                   | 0*0    |
| CONTROL        |                |                 | Do Lizad          | <br>1  |
| Select Image   | Send Image     | Mode            | SD NTSC           |        |
|                |                | Acnoct          | HD1080            |        |
|                |                | Aspect          | HD720             | 12     |
| Save Image     | Get Image      | IP Address      | HD720<br>SD NTSC  | Modify |

#### 縦横比を設定する

インポートしようとしている画像が、画面を埋めるのにぴったりの形でない場合、画像を引き伸ばす方法、あるいは両 サイドは黒いバーのままで縦横比を維持する方法を選択できます。

画像の属性は、プレビュー画面の画像のすぐ右下に表示されます。 この例では、画像は 720 x 576 ピクセルです。

画像を引き伸ばすときは Full、縦横比を維持するときは Keep を選択します。画像が全くぴったりのサイズであれば、 どちらの設定でも違いは見られないはずです

![](_page_57_Figure_8.jpeg)

#### SE-1000 に画像を転送する

"Select Image (画像を選択する)" をクリックすると、"Open" ウィンドウが開きます。SE-1000 に転送したい画像を選択して (BMP、TIF、JPG、GIF、PNG ファイルであれば可能)、"Open" をクリックします。

![](_page_58_Picture_2.jpeg)

それから、"Send Image (画像を送る)"をクリックします。プログレス・バーが現れ、しばらくすると、ImgTransfer OK ボックスが 表示されます。

| (Propagation)             | ng         | RogTram    | 1 ×  |   | ine -     |
|---------------------------|------------|------------|------|---|-----------|
|                           |            | A          | OK I |   |           |
|                           |            |            |      |   |           |
| -                         |            |            |      |   |           |
| 2                         |            |            |      |   |           |
|                           |            | Cattor     |      |   | 720 * 576 |
| CONTRICL.<br>Select Image | Send Image | Settings H |      | 2 | 720 * 576 |

"OK"をクリックして処理完了です。

#### SE-1000 から画像を転送する

SE-1000 から PC に画像を転送するには、まず、静止画像を FMEM にキャプチャしなければなりません – 詳しくは、 P.27 の FMEM フレーム・メモリをご覧下さい。

PC に FMEM 画像を転送するには、"Get Image (画像の獲得する)" をクリックします。すると、数秒後に画像が表示 されます。

![](_page_58_Figure_9.jpeg)

"Save Image (画像を保存する)"をクリックして画像を保存します。"Save As" ウィンドウが表示されます。

|                       | Save As                                      |                 |         |      |        |
|-----------------------|----------------------------------------------|-----------------|---------|------|--------|
|                       | Seven                                        | SE1000TOC       | χ.      | - 00 |        |
|                       |                                              | M COPALA, T. SM |         |      |        |
|                       | Ny Fecori<br>Discurrente                     |                 |         |      |        |
|                       | 6                                            |                 |         |      |        |
|                       | Deater                                       |                 |         |      |        |
|                       |                                              |                 |         |      |        |
|                       | MyDisserver                                  |                 |         |      |        |
|                       | 100                                          |                 |         |      |        |
| A PAIR AND A          | No Computer                                  |                 |         |      |        |
| Entert Insen          | <ul> <li>International statements</li> </ul> | -               | 7       |      |        |
| Send Image Send Image |                                              | File name:      | Example |      | * Save |

希望する保存先を選択して、希望するファイル名を入力します。そして、"Save(保存)"をクリックすると、数秒後に は画像が保存され、プログラムを閉じることができます。

## 外部インターフェース

SE-1000には、RS-422、GPI、Tallyの3つの外部インターフェースがあります。

RS-422 と GPI は、外部装置から SE-1000 を制御できるようにします。

タリーは、各入力チャンネルのステータス情報を提供します。Datavideo 社製 TB-10 は、このデータをデコードして、 タリー情報をタリー・ライト、Datavideo 社製 TLM-433 といったモニター、あるいは Datavideo 社製 ITC-100 といった トークバック・システムに送ります。

説明

GND

GND

不使用

フレーム GND

データ受信(-)

データ伝送 (+)

データ受信(+)

データ伝送 (-)

フレーム GND

TLM-433、TB-10、ITC-100の詳細については、便利なアクセサリをご覧下さい。

#### RS-422

RS-422 は、SE-1000 を外部装置から制御できるようにします

RS-422 ポートは、D-sub 9 ピンで、次のように配線されています:

ピン No.

1

2

3

4

5

6

7

8

9

| 伝送パラメータけ次の通りです | ••• |
|----------------|-----|
|                | •   |

ボーレート 38400 パリティ ODD ストップビット 1 bit

\_\_\_\_\_ 信号タイプ

RXD (-)

TXD (+)

GND

GND

RXD (+)

TXD (-)

フレーム GND

NC

フレーム GND

次の機能は、RS-422 経由で制御できます。(コマンドは GVG プロトコルに従います) クロスポイント・スイッチ ワイプ・パターン選択 トランジション・モード選択 (BKGD/KEY, MIX/WIPE) 自動トランジション時間設定 自動トランジション実行 プリセット・メモリ保存 / リコール

![](_page_59_Figure_14.jpeg)

#### GPI コネクタ

GPI (General Purpose Interface/汎用インターフェース) コネクタによって、SE-1000 に簡単な遠隔操作を追加すること ができます。簡単な押しボタンが自動ボタンの役割をします。そのボタンを押す度に、SE-1000 はどんなトランジショ ンも実行します。

GPIは3.5mmのジャック・ソケットで、リモコンの接続がとても簡単です。

![](_page_60_Figure_3.jpeg)

タリー・ソケット

タリー・ソケットは入力チャンネル 1-6 のステータス情報を供給します。 Datavideo 社製 TB-10 は、このデータを変換してタリー・ライト情報を Datavideo 社製 TLM 433 モニター、または ITC-100 トークバック・システムに供給します。 TLM-433、TB-10、ITC-100 の詳細については、便利なアクセサリをご覧下さい。

データ・フォーマットは次の通りです:

| ピン No. | 信号名   | 入力 / 出力タイプ | 信号の説明                    |
|--------|-------|------------|--------------------------|
| 1      | 入力 1  | オープンコレクタ出力 | タリー出力 - ビデオ入力 1          |
| 2      | 入力 2  | オープンコレクタ出力 | タリー出力 - ビデオ入力 2          |
| 3      | 入力 3  | オープンコレクタ出力 | タリー出力 - ビデオ入力 3          |
| 4      | 入力 4  | オープンコレクタ出力 | タリー出力 - ビデオ入力 4          |
| 5      | 入力 5  | オープンコレクタ出力 | タリー出力 - ビデオ入力 5          |
| 6      | 入力 6  | オープンコレクタ出力 | タリー出力 _ ビデオ入力 6 (DVI)    |
| 7      | イネーブル | 入力         | タリー出力のイネーブル 信号           |
|        |       |            | Open:アクティブ Closed:非アクティブ |
| 8      | アラーム  | オープンコレクタ出力 | ファンアラーム / PSU アラーム出力     |
| 9      | GND   | GND        | GND                      |

![](_page_60_Figure_8.jpeg)

## トラブルシューティング/FAQ

#### 電源が入らない

電源スイッチを On に入れても SE-1000 のライトが点かなければ、ユニットへ電源が繋がってないか、電力不足です。 電源を適切な AC コンセントに接続してスイッチを On にしているか確認して下さい。AC コードのヒューズを確認して 下さい。SE-1000 に供給している電源は 12v 10A ユニットか確認して下さい。SE-1000 が Datavideo 社製 PD-1 電源ユ ニット(UPS)から稼動している場合は、SE-1000専用の電源ケーブルを使用しているかどうか、そして両方のインレ ット・ケーブルが PD-1 に接続されているかどうかを確認して下さい。

#### 画像が出力されない

SE-1000 はマルチプル入力フォーマットを受付けないので、入力フォーマットが指定された出力フォーマットと適合す ることが重要です。例えば、1080/50i を入力して 576/50i を出力することはできません。 HD を入力しているならば出力は HD、あるいは SD を入力しているならば出力は SD となります。

#### アラーム・ライトが点灯する

ファンが故障、電源が故障、あるいはその両方の場合、アラーム・ライトで表示します。 ステータス・メニューを確認すると、ライト点灯の原因がわかります。(P.23 参照) FAN と表示していれば、ファンの通風口が塞がれずにその周りに十分の通風スペースがあるかを確認して下さい。 PWR と表示していれば、適切な電源を使用しているか、ご確認下さい。(上の"電源か入らない"を参照)

## 便利なアクセサリ

TLM-433 / TLM-433JF モニター・パンク / モニター・パンク・ホルダー

![](_page_62_Picture_2.jpeg)

Datavideo 社製 TLM-433TFT LCD モニター・バンクは、SE-1000 にとって理想的なモニタリング・バンクです。 上の写真は、TLM-433を2台装備したもので、6つのプレビュー・モニター(入力チャンネル用が5つ、AUX または PVW 出力用が1つ)があります。各モニターには、それぞれ上に2色ののタリー・ライトが付いており、ライブ・ソー スとキュー・ソースを表示します。

モニターは TLM-433JF LCD ホルダーに据え付けてあります。ホルダーは SE-1000 に取り付けることができ、2 台の TLM-433 の取付け台に加え、ITC-100 インターコム / トークバック・システムのためのスペースもあります。

#### TB-10 – タリー・ボックス

![](_page_62_Figure_6.jpeg)

TB-10 は、SE-1000 からのタリー・ライト・ブレイクアウトを可能にします。タリー情報を TML-433 モニター・バンクと ITC-100 トークバック・インターカム・システムに伝達することができます。加えて、タリーLED に直接接続できるシン プルな 3.5mm タリー出力もあります。

![](_page_63_Figure_1.jpeg)

ITC-100 は、SE-1000 にとって理想的なアクセサリです。カメラ・クルーとコントロール・ルーム間の相互通信を可能に してくれます。2 色のタリー・ライト情報ダウンケーブルも付いています。TB-10 は、タリー情報を ITC-100 に供給しま す。そして、ITC-100 はその情報を各カメラ・クルーが着装する ITC-100SL ベルトパックに送ります。

#### 特徴:

業界標準 19"/1U ラック・デザインで簡単インテグレーション 8-ウェイ・インターコム対応(スタンダード・パッケージには、ベルトパック・アクセサリ付 ITC-100SL が4 セット含まれる) 外部イヤホンとマイク・インターフェース付完全同時送受話式デザイン 2 色のタリー・ライト・インジケータ 全員へ配信または消音の選択が可能なチャンネル通話、 環境騒音を除去する半二重通信式の ITC-100SL カメラ・クルー同士のコミュニケーションが可能 通信距離 200 メートル以内 グースネックマイクとライトも完備

![](_page_63_Picture_5.jpeg)

## 製品仕様

#### **ビデオ・プロセス** ビデオ・フォーマット SD (480/59.94i - 576/50i) HD (1080/59.94i - 1080/50i - 720/59.94p - 720/50p)

#### SDI/HD-SDI 仕様

標準 SMPTE 259M-C (270Mbps - 525/625 Component Video) と SMPTE 292M (1.485/1.001 Gbps)

- コネクタ BNC (IEC 169-8)
- インピーダンス 75Ω
- リターンロス HD > 15 dB (5 MHz to 750 MHz) > 10 dB (750 MHz to 1.5 GHz)
  - SD > 15 dB (5 MHz to 270 MHz)
- イコライゼーション 265 m Belden 8281 cable at 270 Mbps、135 m (typical) of Belden 1694A at 1.485 Gbps

#### ソース入力

RGB DVI-I x 1 (SXGA 1280x1024 - XGA 1024x768 (60Hz)

- キー 任意のビデオ入力から1つ
- リファレンス 1 x ブラック・バースト / TRI ループ・スルー

#### メイン出力

- SDI 3 x 出力 (PGM x 2 PVW x 1 <u>プラス</u> AUX x 2)
- HD アナログ 3 x 出力 Y.Pb.Pr HD のみ (PGM x 1 PVW x 1 AUX x 1)
- リファレンス ループ・スルー x 1 (Gen ロック) ブラック・バースト x 2 (内部同期モード) ブラック・バースト / TRI ループ・スルー x 1

#### ビデオ ディレイ

| フレーム・シンクロナイザ Off | - | 1H |
|------------------|---|----|
| フレーム・シンクロナイザ On  | - | 1F |

#### エフェクト

- トランジション カット ミックス ワイプ (9 パターン / 3 方向)
- キー セルフ・キー リニア・キー

#### インターフェース

- イーサネット 100 Mbps / 10 Mbps x 1
- シリアル D-Sub 9 ピン x 1 RS422A
- タリー出力 D-Sub 9 Pin x 16 チャンネル・オープン・コレクタ出力
- GPI 3.5mm ジャック・ソケット x 1 オートテイク

#### HD/SD Cr クロス・コンパータ

- 入力 HD/SD-SDI×6
- 出力 HD-YUV YUV コンポジット・ビデオ×6
- 入力フォーマット
   SD
   480/59.94i 576/50i
   HD
   1080/59.94i 1080/50i 720/59.94p 720/50p 自動検出

| 出力フォーマット         | SD<br>HD       | 480/59.94i - 576/50i<br>HD-YUV 1080/59.94i - 1080/50i - 720/59.94p - 720/50p |
|------------------|----------------|------------------------------------------------------------------------------|
| Aspect コンバータ     | 入力 SD<br>出力 SD | 16:9 or 4:3<br>16:9 or 4:3                                                   |
| IRE              | 0 - 7.5 IF     | RE Options (NTSC のみ)                                                         |
| 操作温度             |                | 0°C - 40°C (32°F - 102°F)                                                    |
| 湿度               |                | 10% - 90% (non condensing)                                                   |
| Power            |                | DC 12V / 10A                                                                 |
| サイズ (幅 x 高さ x 奥行 | <b>う</b> き)    | 426mm (16.8") x 119mm (4.7") x 368mm (14.5")                                 |
| 重さ               |                | 約 5.7 Kg / 14 lbs                                                            |

製品仕様は予告なく変更されることがあります。

datavideo は、Datavideo Technologies Co., Ltd の登録商標です。日本語訳株式会社エム・アンド・アイ